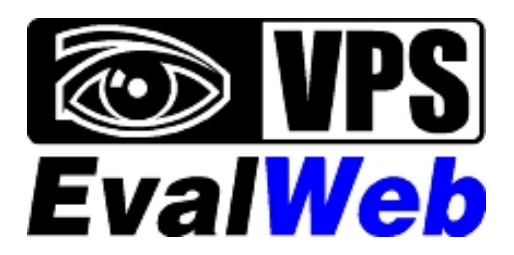

Software de Evaluación por Internet

# Manual del Usuario

VPS Software. Copyright © 2010 www.vpssoftware.com 08-06-2010

# Tabla de Contenido

| 2       REQUERIMIENTOS       3         2.1       SOFTWARE       3         2.2       HARDWARE       3         3       MANUAL DEL USUARIO       4         3.1       INSTALACIÓN DE MICROSOFT ŠILVERLIGHT       4         3.2       HABILITAR LAS COOKIES EN SU NAVEGADOR       6         3.3       INICIO DE SESIÓN       10         3.4       ABRIENDO UNA PLANILLA       11         3.5       Evaluando       12         3.5.1       Carga de logros o indicadores en una planilla       12         3.5.2       Catálogo de observaciones (Fortalezas, Dificultades, Recomendaciones, Actitudinales y         Observaciones)       20         3.6       GUARDAR Y CERRAR LA PLANILLA.       26         3.7       INTERACCIÓN CON MICROSOFT EXCEL       27         3.7.1       Pegar la planilla a Excel       27         3.7.3       Pegar la planilla a Excel       26         3.7.3       Pegar la planilla a Excel       26         3.7.3       Pegar la planilla a Excel       26         3.7.3       Pegar la planilla a Excel       26         3.7.3       Pegar la planilla a Excel       32         3.8       GENERAR PDF DE RESPALDO       30                                            | 1 | CA   | RACTERÍSTICAS DEL PROGRAMA                                                              | 3  |
|----------------------------------------------------------------------------------------------------|---|------|-----------------------------------------------------------------------------------------|----|
| 2.1       SOFTWARE       23         2.2       HARDWARE       23         3       MANUAL DEL USUARIO       24         3.1       INSTALACIÓN DE MICROSOFT SILVERLIGHT       44         3.2       HABILITAR LAS COOKIES EN SU NAVEGADOR       56         3.3       INICIO DE SESIÓN       10         3.4       ABRIENDO UNA PLANILLA       11         3.5       EVALUANDO       12         3.5.1       Carga de logros o indicadores en una planilla       15         3.5.2       Catálogo de observaciones (Fortalezas, Dificultades, Recomendaciones, Actitudinales y       20         0bservaciones)       20       26         3.6       GUARDAR Y CERRAR LA PLANILLA       26         3.7       INTERACCIÓN CON MICROSOFT EXCEL       27         3.7.1       Pegar un rango de valores desde Excel       27         3.7.2       Copiar toda la planilla a Excel       25         3.8       GENERAR PDF DE RESPALDO       30         3.9       SOPORTE EN LÍNEA DE VPS       32         3.10       SALIDA DEL PROGRAMA       33         3.11       CAMBIO DE SEDE/JORNADA       33         3.12       CAMBIO DE PASSWORD (CONTRASEÑA)       35                                                     | 2 | RE   | QUERIMIENTOS                                                                            | 3  |
| 2.2       HARDWARE       3         3       MANUAL DEL USUARIO       4         3.1       INSTALACIÓN DE MICROSOFT SILVERLIGHT       4         3.2       HABILITAR LAS COOKIES EN SU NAVEGADOR       58         3.3       INICIO DE SESIÓN       10         3.4       ABRIENDO UNA PLANILLA       11         3.5       EVALUANDO       12         3.5.1       Carga de logros o indicadores en una planilla       15         3.5.2       Catálogo de observaciones (Fortalezas, Dificultades, Recomendaciones, Actitudinales y       20         0bservaciones)       20         3.6       GUARDAR Y CERRAR LA PLANILLA       26         3.7       INTERACCIÓN CON MICROSOFT EXCEL       27         3.7.1       Pegar un rango de valores desde Excel       27         3.7.2       Copiar toda la planilla a Excel       25         3.8       GENERAR PDF DE RESPALDO       32         3.9       SOPORTE EN LÍNEA DE VPS       32         3.10       SALIDA DEL PROGRAMA       33         3.11       CAMBIO DE SEDE/JORNADA       33         3.12       CAMBIO DE PASSWORD (CONTRASEÑA)       35                                                                                                    |   | 2.1  | Software                                                                                | 3  |
| 3       MANUAL DEL USUARIO       4         3.1       INSTALACIÓN DE MICROSOFT SILVERLIGHT.       4         3.2       HABILITAR LAS COOKIES EN SU NAVEGADOR.       5         3.3       INICIO DE SESIÓN       10         3.4       ABRIENDO UNA PLANILLA.       11         3.5       Evaluando       12         3.5.1       Carga de logros o indicadores en una planilla       15         3.5.2       Catálogo de observaciones (Fortalezas, Dificultades, Recomendaciones, Actitudinales y         Observaciones)       20         3.6       GUARDAR Y CERRAR LA PLANILLA.         2.7       INTERACCIÓN CON MICROSOFT EXCEL       27         3.7.1       Pegar un rango de valores desde Excel       27         3.7.2       Copiar toda la planilla a Excel       26         3.7.3       Pegar la planilla en Evalweb       26         3.7.3       Pegar la planilla ne Evalweb       26         3.7.3       Pegar la planilla a Excel       27         3.7.3       Pegar la planilla a Excel       26         3.7.3       Pegar la planilla a Excel       26         3.7.3       Pegar la planilla a Excel       26         3.7.4       Copiar toda la planilla a Excel       26         3.7.3 |   | 2.2  | HARDWARE                                                                                | 3  |
| 3.1       INSTALACIÓN DE MICROSOFT SILVERLIGHT.       4         3.2       HABILITAR LAS COOKIES EN SU NAVEGADOR.       8         3.3       INICIO DE SESIÓN       10         3.4       ABRIENDO UNA PLANILLA.       11         3.5       EVALUANDO       12         3.5.1       Carga de logros o indicadores en una planilla       12         3.5.2       Catálogo de observaciones (Fortalezas, Dificultades, Recomendaciones, Actitudinales y         Observaciones)       20         3.6       GUARDAR Y CERRAR LA PLANILLA.       20         3.7       INTERACCIÓN CON MICROSOFT EXCEL       27         3.7.1       Pegar un rango de valores desde Excel       27         3.7.2       Copiar toda la planilla a Excel       26         3.7.3       Pegar la planilla en Evalweb       29         3.8       GENERAR PDF DE RESPALDO       30         3.9       SOPORTE EN LÍNEA DE VPS       32         3.10       SALIDA DEL PROGRAMA       33         3.11       CAMBIO DE SEDE/JORNADA       33         3.12       CAMBIO DE PASSWORD (CONTRASEÑA)       35                                                                                                    | 3 | MA   | NUAL DEL USUARIO                                                                        | 4  |
| 3.2       HABILITAR LAS COOKIES EN SU NAVEGADOR       58         3.3       INICIO DE SESIÓN       10         3.4       ABRIENDO UNA PLANILLA       11         3.5       EVALUANDO       12         3.5.1       Carga de logros o indicadores en una planilla       13         3.5.2       Catálogo de observaciones (Fortalezas, Dificultades, Recomendaciones, Actitudinales y         Observaciones)       20         3.6       GUARDAR Y CERRAR LA PLANILLA       26         3.7       INTERACCIÓN CON MICROSOFT EXCEL       27         3.7.1       Pegar un rango de valores desde Excel       27         3.7.2       Copiar toda la planilla a Excel       28         3.7.3       Pegar la planilla en Evalweb       29         3.8       GENERAR PDF DE RESPALDO       30         3.9       SOPORTE EN LÍNEA DE VPS       32         3.10       SALIDA DEL PROGRAMA       33         3.11       CAMBIO DE SEDE/JORNADA       33         3.12       CAMBIO DE PASSWORD (CONTRASEÑA)       35                                                                                                    |   | 3.1  | INSTALACIÓN DE MICROSOFT SILVERLIGHT                                                    | 4  |
| 3.3       INICIO DE SESIÓN       10         3.4       ABRIENDO UNA PLANILLA       11         3.5       EVALUANDO       12         3.5.1       Carga de logros o indicadores en una planilla       15         3.5.2       Catálogo de observaciones (Fortalezas, Dificultades, Recomendaciones, Actitudinales y       15         0bservaciones)       20         3.6       GUARDAR Y CERRAR LA PLANILLA       26         3.7       INTERACCIÓN CON MICROSOFT EXCEL       27         3.7.1       Pegar un rango de valores desde Excel       27         3.7.2       Copiar toda la planilla a Excel       26         3.7.3       Pegar la planilla en Evalweb       29         3.8       GENERAR PDF DE RESPALDO       30         3.9       SOPORTE EN LÍNEA DE VPS       32         3.10       SALIDA DEL PROGRAMA       33         3.11       CAMBIO DE SEDE/JORNADA       33         3.12       CAMBIO DE PASSWORD (CONTRASEÑA)       35                                                                                                    |   | 3.2  | HABILITAR LAS COOKIES EN SU NAVEGADOR                                                   | 8  |
| 3.4       ABRIENDO UNA PLANILLA.       11         3.5       EVALUANDO       12         3.5.1       Carga de logros o indicadores en una planilla       15         3.5.2       Catálogo de observaciones (Fortalezas, Dificultades, Recomendaciones, Actitudinales y       20         3.6       GUARDAR Y CERRAR LA PLANILLA.       20         3.6       GUARDAR Y CERRAR LA PLANILLA.       20         3.7       INTERACCIÓN CON MICROSOFT EXCEL       27         3.7.1       Pegar un rango de valores desde Excel.       27         3.7.2       Copiar toda la planilla a Excel       28         3.7.3       Pegar la planilla en Evalweb       29         3.8       GENERAR PDF DE RESPALDO.       30         3.9       SOPORTE EN LÍNEA DE VPS       32         3.10       SALIDA DEL PROGRAMA       33         3.11       CAMBIO DE SEDE/JORNADA       33         3.12       CAMBIO DE PASSWORD (CONTRASEÑA).       35                                                                                                    |   | 3.3  | INICIO DE SESIÓN                                                                        | 10 |
| 3.5       EVALUANDO       12         3.5.1       Carga de logros o indicadores en una planilla       15         3.5.2       Catálogo de observaciones (Fortalezas, Dificultades, Recomendaciones, Actitudinales y       16         0bservaciones)       20         3.6       GUARDAR Y CERRAR LA PLANILLA.       26         3.7       INTERACCIÓN CON MICROSOFT EXCEL       27         3.7.1       Pegar un rango de valores desde Excel       27         3.7.2       Copiar toda la planilla a Excel       28         3.7.3       Pegar la planilla en Evalweb       29         3.8       GENERAR PDF DE RESPALDO       30         3.9       SOPORTE EN LÍNEA DE VPS       32         3.10       SALIDA DEL PROGRAMA       33         3.11       CAMBIO DE SEDE/JORNADA       33         3.12       CAMBIO DE PASSWORD (CONTRASEÑA)       35                                                                                                    |   | 3.4  | ABRIENDO UNA PLANILLA                                                                   | 11 |
| 3.5.1       Carga de logros o indicadores en una planilla       15         3.5.2       Catálogo de observaciones (Fortalezas, Dificultades, Recomendaciones, Actitudinales y       20         3.6       GUARDAR Y CERRAR LA PLANILLA.       26         3.7       INTERACCIÓN CON MICROSOFT EXCEL       27         3.7.1       Pegar un rango de valores desde Excel       27         3.7.2       Copiar toda la planilla a Excel       28         3.7.3       Pegar la planilla en Evalweb       29         3.8       GENERAR PDF DE RESPALDO       30         3.9       SOPORTE EN LÍNEA DE VPS       32         3.10       SALIDA DEL PROGRAMA       33         3.11       CAMBIO DE SEDE/JORNADA       33         3.12       CAMBIO DE PASSWORD (CONTRASEÑA)       35                                                                                                    |   | 3.5  | EVALUANDO                                                                               | 12 |
| 3.5.2       Catálogo de observaciones (Fortalezas, Dificultades, Recomendaciones, Actitudinales y         Observaciones)       20         3.6       GUARDAR Y CERRAR LA PLANILLA.       26         3.7       INTERACCIÓN CON MICROSOFT EXCEL       27         3.7.1       Pegar un rango de valores desde Excel.       27         3.7.2       Copiar toda la planilla a Excel       28         3.7.3       Pegar la planilla en Evalweb       29         3.8       GENERAR PDF DE RESPALDO.       30         3.9       SOPORTE EN LÍNEA DE VPS       32         3.10       SALIDA DEL PROGRAMA.       33         3.11       CAMBIO DE SEDE/JORNADA.       33         3.12       CAMBIO DE PASSWORD (CONTRASEÑA)       35                                                                                                    |   | 3.5. | 1 Carga de logros o indicadores en una planilla                                         | 15 |
| Observaciones)203.6GUARDAR Y CERRAR LA PLANILLA.263.7INTERACCIÓN CON MICROSOFT EXCEL273.7.1Pegar un rango de valores desde Excel.273.7.2Copiar toda la planilla a Excel283.7.3Pegar la planilla en Evalweb293.8GENERAR PDF DE RESPALDO.303.9SOPORTE EN LÍNEA DE VPS323.10SALIDA DEL PROGRAMA.333.11CAMBIO DE SEDE/JORNADA.333.12CAMBIO DE PASSWORD (CONTRASEÑA).36                                                                                                    |   | 3.5. | 2 Catálogo de observaciones (Fortalezas, Dificultades, Recomendaciones, Actitudinales y |    |
| 3.6GUARDAR Y CERRAR LA PLANILLA                                                                                                    |   | Obs  | ervaciones)                                                                             | 20 |
| 3.7INTERACCIÓN CON MICROSOFT EXCEL273.7.1Pegar un rango de valores desde Excel273.7.2Copiar toda la planilla a Excel283.7.3Pegar la planilla en Evalweb293.8GENERAR PDF DE RESPALDO303.9SOPORTE EN LÍNEA DE VPS323.10SALIDA DEL PROGRAMA333.11CAMBIO DE SEDE/JORNADA333.12CAMBIO DE PASSWORD (CONTRASEÑA)353.13AYUDA36                                                                                                    |   | 3.6  | GUARDAR Y CERRAR LA PLANILLA                                                            | 26 |
| 3.7.1Pegar un rango de valores desde Excel273.7.2Copiar toda la planilla a Excel283.7.3Pegar la planilla en Evalweb293.8GENERAR PDF DE RESPALDO303.9SOPORTE EN LÍNEA DE VPS323.10SALIDA DEL PROGRAMA333.11CAMBIO DE SEDE/JORNADA333.12CAMBIO DE PASSWORD (CONTRASEÑA)353.13AYUDA36                                                                                                    |   | 3.7  | INTERACCIÓN CON MICROSOFT EXCEL                                                         | 27 |
| 3.7.2Copiar toda la planilla a Excel283.7.3Pegar la planilla en Evalweb293.8GENERAR PDF DE RESPALDO303.9SOPORTE EN LÍNEA DE VPS323.10SALIDA DEL PROGRAMA333.11CAMBIO DE SEDE/JORNADA333.12CAMBIO DE PASSWORD (CONTRASEÑA)353.13AYUDA36                                                                                                    |   | 3.7. | 1 Pegar un rango de valores desde Excel                                                 | 27 |
| 3.7.3Pegar la planilla en Evalweb293.8GENERAR PDF DE RESPALDO303.9SOPORTE EN LÍNEA DE VPS323.10SALIDA DEL PROGRAMA333.11CAMBIO DE SEDE/JORNADA333.12CAMBIO DE PASSWORD (CONTRASEÑA)353.13AYUDA36                                                                                                    |   | 3.7. | 2 Copiar toda la planilla a Excel                                                       |    |
| 3.8Generar PDF de respaldo303.9Soporte en línea de VPS323.10Salida del programa333.11Cambio de sede/jornada333.12Cambio de password (contraseña)353.13Ayuda36                                                                                                    |   | 3.7. | 3 Pegar la planilla en Evalweb                                                          |    |
| 3.9SOPORTE EN LÍNEA DE VPS                                                                                                    |   | 3.8  | GENERAR PDF DE RESPALDO                                                                 |    |
| 3.10       SALIDA DEL PROGRAMA       33         3.11       CAMBIO DE SEDE/JORNADA       33         3.12       CAMBIO DE PASSWORD (CONTRASEÑA)       35         3.13       AYUDA       36                                                                                                    |   | 3.9  | SOPORTE EN LÍNEA DE VPS                                                                 | 32 |
| 3.11       CAMBIO DE SEDE/JORNADA                                                                                                    |   | 3.10 | SALIDA DEL PROGRAMA                                                                     |    |
| 3.12    CAMBIO DE PASSWORD (CONTRASEÑA)                                                                                                    |   | 3.11 | CAMBIO DE SEDE/JORNADA                                                                  |    |
| 3.13 AYUDA                                                                                                    |   | 3.12 | CAMBIO DE PASSWORD (CONTRASEÑA)                                                         |    |
|                                                                                                    |   | 3.13 | Ayuda                                                                                   |    |

# 1 Características del programa

- Evaluación de planillas en línea
- Cada docente tiene una única cuenta de usuario en el sistema
- Cada docente tiene acceso únicamente a sus clases
- Genera un archivo pdf con la información de las planillas digitadas como soporte
- Sencilla e intuitiva interfaz de usuario para evaluar
- Asistencia en línea a través del centro de soporte de VPS Software

# 2 Requerimientos

# 2.1 Software

Sistema operativo

- Windows XP SP 2, Windows Vista o superior
- Mac OSX 10.4.8 o superior

#### Navegador: Las cookies deben estar habilitadas

- Internet Explorer 6 o superior,
- Firefox 2.0 o superior
- Safari
- Google Chrome
- Opera

Prerrequisitos

• Microsoft Silverlight 4 <u>http://www.microsoft.com/silverlight/</u> (Tamaño de descarga 5.0 Megabytes)

Opcional

• Adobe Acrobat Reader 6 o superior. <u>http://get.adobe.com/es/reader/</u>

# 2.2 Hardware

- Conexión a Internet banda ancha
- Intel Pentium III 450 MHz o superior
- 128 MB RAM

# 3 Manual del usuario

# 3.1 Instalación de Microsoft Silverlight

1. Abrir el navegador e ingresar a la dirección indicada en su correo electrónico

2. Si es la primera vez que se ingresa y no tiene Microsoft Silverlight instalado, aparecerá una ventana como la siguiente, debe dar click en el botón de "**Haga clic para instalar ahora**".

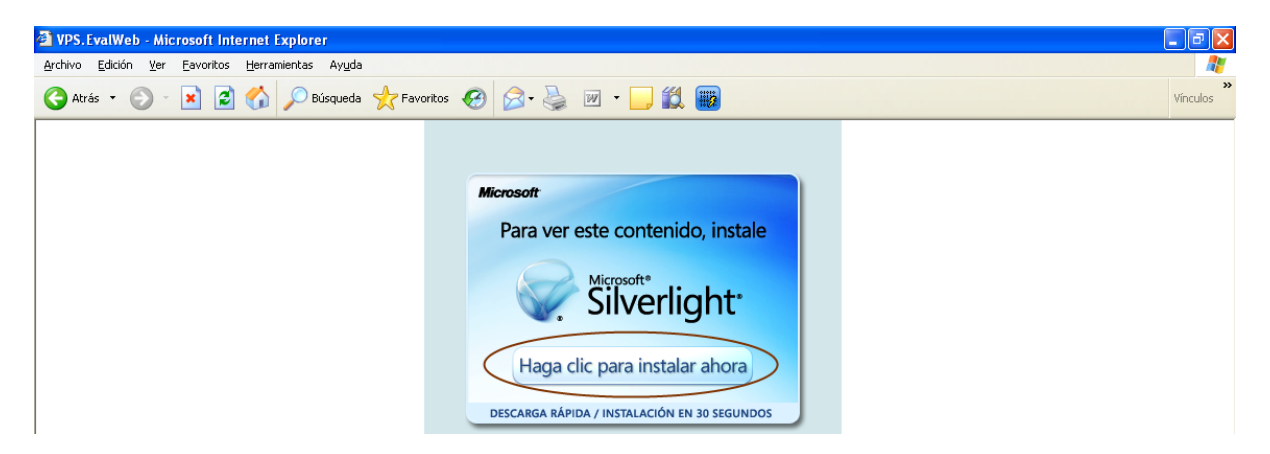

3. Si tiene activa la protección de ventanas emergentes del navegador, aparecerá un mensaje como el siguiente, haga click en el botón *Aceptar*.

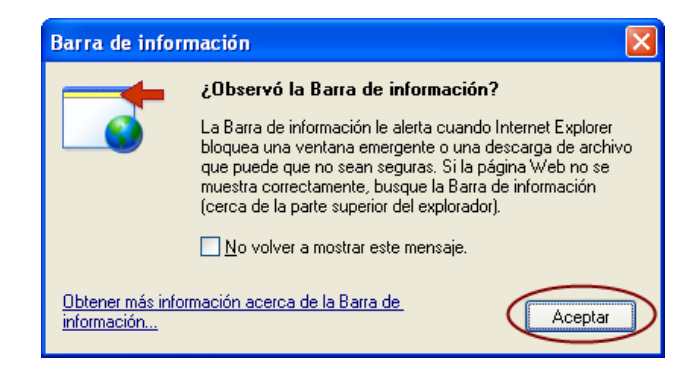

4. Haga click sobre la barra de mensaje y luego en el botón Descargar archivo...

| 🐴 http://www.microsoft.com/silverlight/handlers/getsilverlight.ashx?v=3.0.40624.0 - Microsoft I 🔳 🗖                                                    |          |  |  |  |  |  |  |  |
|----------------------------------------------------------------------------------------------------|----------|--|--|--|--|--|--|--|
| Archivo Edición Ver Favoritos Herramientas Ayuda                                                                                                    | <i>.</i> |  |  |  |  |  |  |  |
| 🌀 Atrás 🔹 🕥 - 💌 😰 🏠 🔎 Búsqueda 🥎 Favoritos 🊱 🔗 - 🌺 🕅 - 🛄                                                                                               |          |  |  |  |  |  |  |  |
| Dirección 🕘 http://www.microsoft.com/silverlight/handlers/getsilverlight.ashx?v=3.0.40624.0 🛛 💽 Ir Vincu                                               | ios »    |  |  |  |  |  |  |  |
| Para ayudar a proteger su seguridad, Internet Explorer no permitió que este sitio descargare archivos en su equipo. Haga ulta equípara<br>ver opciones |          |  |  |  |  |  |  |  |
| 2Q <del>ué riosgo existe?</del>                                                                                                    | ^        |  |  |  |  |  |  |  |
| Ayuda de la barra de información                                                                                                    |          |  |  |  |  |  |  |  |
|                                                                                                    |          |  |  |  |  |  |  |  |

5. Luego haga click en el botón Ejecutar

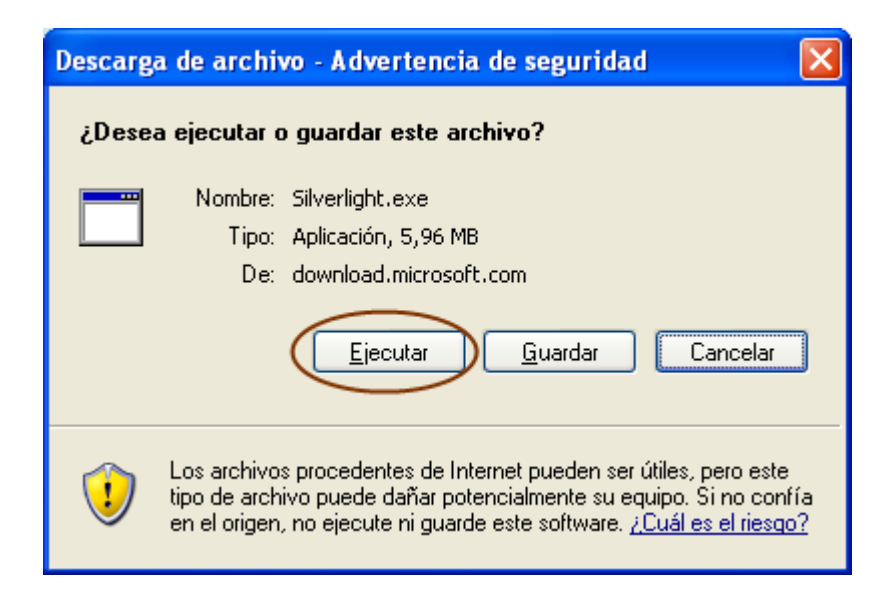

6. El proceso de descarga se inicia

| Completados 82% de Silverlight.exe        |                                      |          |  |  |  |  |  |  |  |  |
|-------------------------------------------|--------------------------------------|----------|--|--|--|--|--|--|--|--|
| 8                                         | *                                    |          |  |  |  |  |  |  |  |  |
| Abriendo:                                 |                                      |          |  |  |  |  |  |  |  |  |
| Silverlight.exe de dov                    | vnload.microsoft.com                 |          |  |  |  |  |  |  |  |  |
| Tiempo estimado:                          | 1 seg. (4,76 MB de 5,96 MB copiados) |          |  |  |  |  |  |  |  |  |
| Descargar a:                              | Carpeta temporal                     |          |  |  |  |  |  |  |  |  |
| Tasa de transferencia                     | a: 713 KB/Seg                        |          |  |  |  |  |  |  |  |  |
| Cerrar el diálogo al terminar la descarga |                                      |          |  |  |  |  |  |  |  |  |
|                                           | Abrir Abrir carpeta                  | Cancelar |  |  |  |  |  |  |  |  |

7. Al finalizar la descarga, se confirma si desea Ejecutar el instalador. Haga click en Ejecutar.

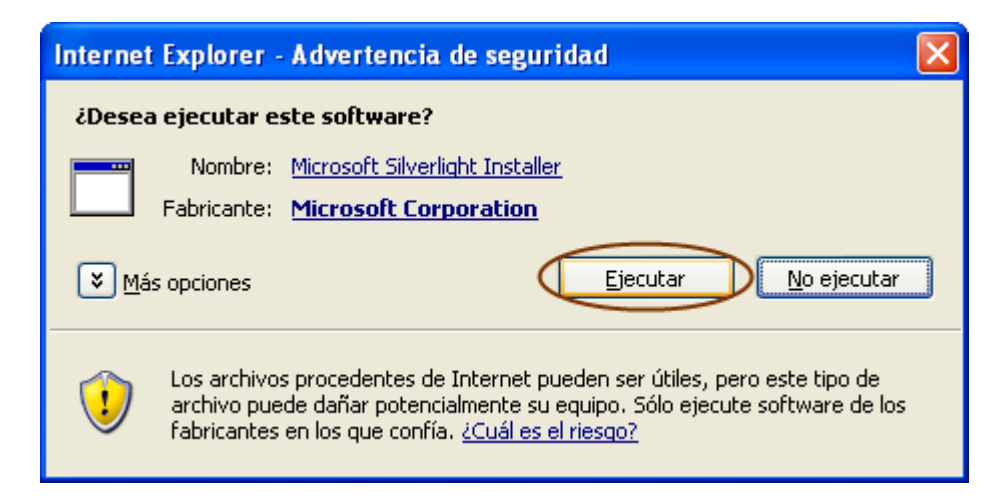

8. Aparece la ventana de instalación de Silverlight. Haga click en Instalar ahora.

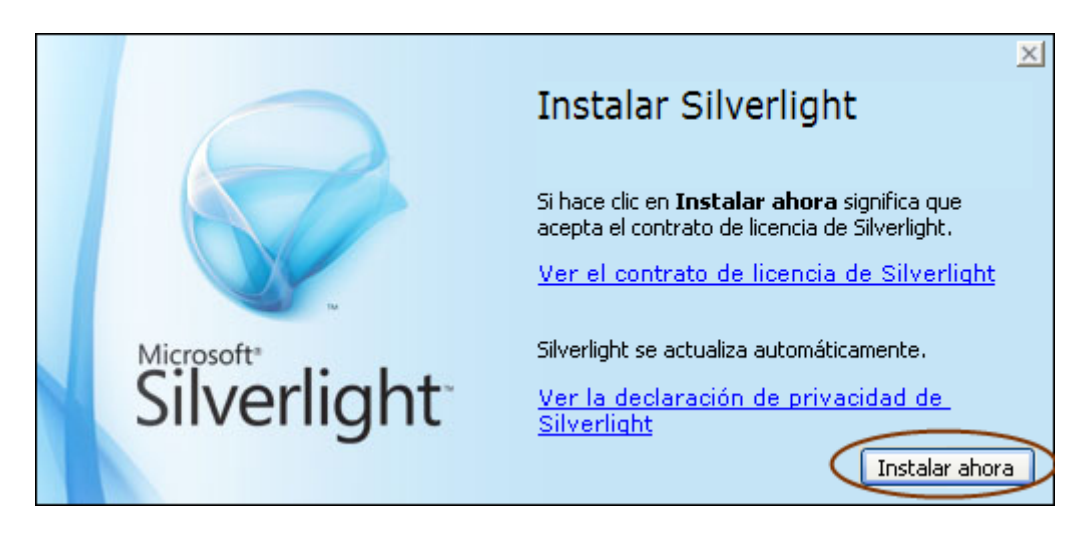

9. Desactive el chulito de Habilitar Microsoft Update y haga click en Siguiente.

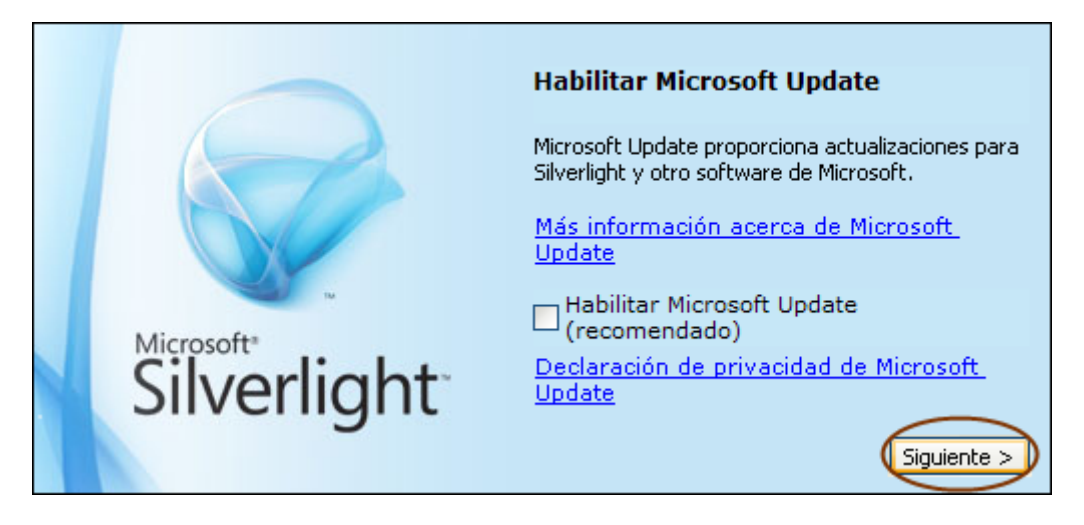

10. Haga click en Cerrar para finalizar la instalación de Silverlight

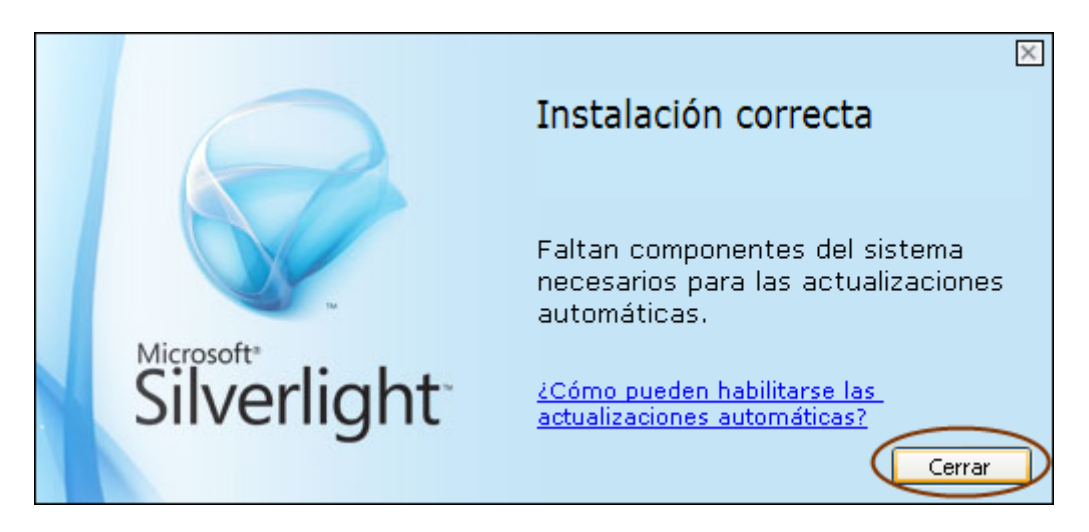

11. Cierre el navegador, ábralo nuevamente e ingrese a la dirección indicada en su correo electrónico

### 3.2 Habilitar las cookies en su navegador

Para poder utilizar el programa es necesario que las cookies estén habilitadas, en el navegador. Una cookie es un archivo almacenado en el disco duro por un servidor web. Las cookies son usadas principalmente por las páginas web para guardar nuestras preferencias e información de sesión cuando navegamos por ellas.

1. En Internet Explorer haga click en el menú Herramientas, y seleccione Opciones de Internet...

| 🕙 Google - Microsoft Internet E        | Explorer                                                               |               |
|----------------------------------------|------------------------------------------------------------------------|---------------|
| Archivo Edición Ver Favoritos          | Herramientas Ayuda                                                     | <b>1</b>      |
| Ġ Atrás 🔹 🕥 🕤 💌 💈                      | Correo y noticias<br>Bloqueador de elementos emergentes                | »<br>Vínculos |
| Dirección 🕘 http://www.google.com.     | Sincronizar                                                            | 🖌 🔁 Ir        |
| La Web <u>Imágenes</u> <u>Vídeos</u> N | ↓ Windows Update • <u>iGoogle   Configuración de búsqueda   A</u>      | .cceder 🔄     |
|                                        | Diagnosticar problemas de conexión<br>Fiddler2<br>Opciones de Internet |               |
|                                        | Búsqueda avanzada<br>Herramientas del idioma                           |               |
|                                        | Buscar con Google Voy a tener suerte                                   |               |

2. Haga click en la ficha *Privacidad*.

| Opciones de Internet                                                                                                    |
|----------------------------------------------------------------------------------------------------|
| Conexiones Programas Opciones avanzadas                                                                                                    |
| General Seguridad Privacidad Contenido                                                                                                    |
| Página de inicio         Puede cambiar la página que utiliza como página de inicio.         Dirección:       ,microsoft.com/isapi/redir.dll?prd=ie&pver=6&ar=msnhome                      |
| Usar actual Pr <u>e</u> determinada Usar página en blanco                                                                                                    |
| Archivos temporales de Internet         Las páginas visitadas se almacenan en una carpeta para tener acceso más rápido cuando lo desee.         Eliminar cookies         Eliminar cookies |
| Historial<br>La carpeta Historial contiene vínculos a las páginas ya visitadas para tener<br>acceso más rápido cuando lo desee.<br>Días que puede guardar las<br>páginas en Historial     |
| Colo <u>r</u> es <u>F</u> uentes <u>I</u> diomas <u>Acces</u> ibilidad                                                                                                    |
| Aceptar Cancelar Aplicar                                                                                                    |

3. Haga click en Opciones avanzadas...

| Opciones de Internet                                                                                                    |                                                                                                    |                   |                  | ? 🛛                        |  |  |  |  |  |  |  |
|----------------------------------------------------------------------------------------------------|----------------------------------------------------------------------------------------------------|-------------------|------------------|----------------------------|--|--|--|--|--|--|--|
| Conexiones<br>General S                                                                                                    | Program<br>eguridad                                                                                                    | as<br>Priv        | Opcio<br>vacidad | nes avanzadas<br>Contenido |  |  |  |  |  |  |  |
| Configuración<br>Mueva el contro<br>privacidad para                                                                                                    | Configuración<br>Mueva el control deslizante para seleccionar una configuración de<br>privacidad para la zona Internet.                                                                                                    |                   |                  |                            |  |  |  |  |  |  |  |
| Bloquea condexidad     Bloquea condexidad     Bloquea condexida | Hedia     Bloquea cookies de terceros que no tiene una directiva     de privacidad sólida     Bloquea cookies de terceros que usan información     personal de identificación sin su consentiniento explícito     Restringe cookies internas que usan información personal     de identificación sin su consentimiento explícito |                   |                  |                            |  |  |  |  |  |  |  |
| <u>Sitios</u> Importa                                                                                                    | ar Opcion                                                                                                    | es <u>a</u> vanza | dasPred          | leterminada                |  |  |  |  |  |  |  |
| Bloqueador de elementos<br>Previene que la                                                                                                    | Bloqueador de elementos emergentes<br>Previene que la mayoría de ventanas emergentes aparezcan.                                                                                                    |                   |                  |                            |  |  |  |  |  |  |  |
| ✓ <u>B</u> loquear eler                                                                                                    | mentos emerger                                                                                                    | ntes              | Con              | iguración                  |  |  |  |  |  |  |  |
|                                                                                                    |                                                                                                    |                   |                  |                            |  |  |  |  |  |  |  |
|                                                                                                    |                                                                                                    | Aceptar           |                  | elar Apli <u>c</u> ar      |  |  |  |  |  |  |  |

4. En la ventana de *Configuración avanzada de privacidad*, coloque el chulito a *Sobreescribir la administración automática de cookies*, coloque *Cookies de origen* en *Aceptar*, *Cookies de terceros* en *Aceptar*, y coloque el chulito en *Aceptar siempre las cookies de sesión*. Haga click en *Aceptar*.

| Configuración avanzada de privacidad 🛛 🔹 🔀                                                                                          |  |  |  |  |  |  |  |  |  |  |  |
|----------------------------------------------------------------------------------------------------|--|--|--|--|--|--|--|--|--|--|--|
| Puede elegir cómo se administrarán las cookies en la zona<br>Internet. Esto reemplaza a la administración automática de<br>cookies. |  |  |  |  |  |  |  |  |  |  |  |
| Cookies                                                                                                    |  |  |  |  |  |  |  |  |  |  |  |
|                                                                                                    |  |  |  |  |  |  |  |  |  |  |  |
| Cookies de origen     Cookies de terceros     Aceptar                                                                               |  |  |  |  |  |  |  |  |  |  |  |
| O Bloquear O Bloquear<br>Dedir datos O Pedir datos                                                                                  |  |  |  |  |  |  |  |  |  |  |  |
| Aceptar siempre las cookies de sesión                                                                                               |  |  |  |  |  |  |  |  |  |  |  |
|                                                                                                    |  |  |  |  |  |  |  |  |  |  |  |
|                                                                                                    |  |  |  |  |  |  |  |  |  |  |  |
|                                                                                                    |  |  |  |  |  |  |  |  |  |  |  |
| Aceptar Cancelar                                                                                                    |  |  |  |  |  |  |  |  |  |  |  |

5. Si utiliza Firefox puede revisar como habilitar las cookies en: http://support.mozilla.com/es/kb/Habilitar%20y%20deshabilitar%20cookies

# 3.3 Inicio de Sesión

1. Haga click en cualquiera de los dos vínculos *Entrar* o *Haga click aquí para entrar* de la página principal para entrar.

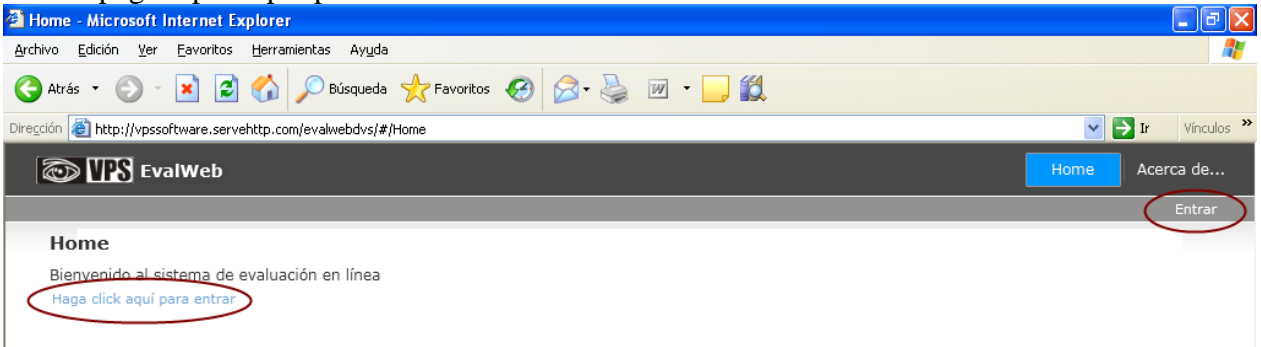

2. En el campo *E-mail* escriba su e-mail y en el campo *Password* la contraseña que VPS le ha asignado y haga click en el botón *Ok*.

| 🐴 Home - Microsoft Internet Explorer                                        |                             |                     |
|-----------------------------------------------------------------------------|-----------------------------|---------------------|
| Archivo Edición Ver Eavoritos Herramientas Ayuda                            |                             | A.                  |
| 🚱 Atrás 🝷 🕥 🗧 🖹 🛃 🏠 🔎 Búsqueda 👷                                            | - Favoritos 🤣 😥 - 嫨 😥 - 📜 🕵 |                     |
| Dirección 🕘 http://vpssoftware.servehttp.com/evalwebdvs/#/Home              | 3                           | 🔽 🄁 Ir 🛛 Vínculos 🎽 |
| 💿 🌇 EvalWeb                                                                 |                             | Home Acerca de      |
|                                                                             |                             | Entrar              |
| Home                                                                        |                             |                     |
| Bienvenido al sistema de evaluación en línea<br>Haga click aquí para entrar |                             |                     |
| Logi                                                                        | in 23                       |                     |
|                                                                             | Email diegomesata@gmail.com |                     |
| Pas                                                                         | ssword                      |                     |
|                                                                             | OK Cancelar                 |                     |

3. Se despliega la página del Home. Para evaluar las planillas haga click en cualquiera de los dos botones *Oficiales*, o *Planillas Oficiales* 

| Home - Microsoft Internet Explorer                                                                            |                                      |                       |                            | - 7 🛛                 |
|----------------------------------------------------------------------------------------------------|--------------------------------------|-----------------------|----------------------------|-----------------------|
| <u>Archivo Edición Ver Eavoritos H</u> erramientas Ayuda                                                      |                                      |                       |                            | <b></b>               |
| 🚱 Atrás 🝷 💿 🗧 📓 🚺 🔎 Búsqueda 🚽                                                                                | Favoritos 🚱 🔗 🎍 🕅 🔹 🧾                | ۲ <u>۵</u>            |                            |                       |
| Dirección 🕘 http://vpssoftware.servehttp.com/evalwebdvs/#/Hom                                                 | 3                                    |                       | ¥                          | → Ir Vínculos ≫       |
| 💿 🌇 EvalWeb                                                                                                   | Но                                   | ome Oficiales         | Contáctenos Log            | Acerca de             |
| COLEGIO                                                                                                    | DIVINO SALVADOR-Divino Salvador 2010 | Periodo:1             | Bienvenido jpcp28@hotmail. | com Salir             |
| Home<br>Bienvenido al sistema de evaluación en línea<br>Planillas Oficiales Abre la vista de planillas<br>Log | Nombre del colegio                   | Periodo de<br>trabajo | Usuario conectado          | Salir del<br>programa |

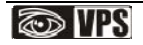

# 3.4 Abriendo una planilla

1. En la página de oficiales, a la izquierda en el árbol de clases, se encuentra el nombre del Docente, al hacer doble click sobre el nombre del docente o clic en la  $\triangleright$  se despliegan las asignaturas que este dicta, al hacer doble click o click en la  $\triangleright$  sobre una asignatura, se despliegan los grupos a los que dicta. La barra de herramientas contiene algunos botones para facilitar el trabajo con la planilla los cuáles explicaremos más adelante. En la parte de abajo se encuentra la Barra de estado, en ella se muestra el nombre de la acción que se está ejecutando actualmente y su estado.

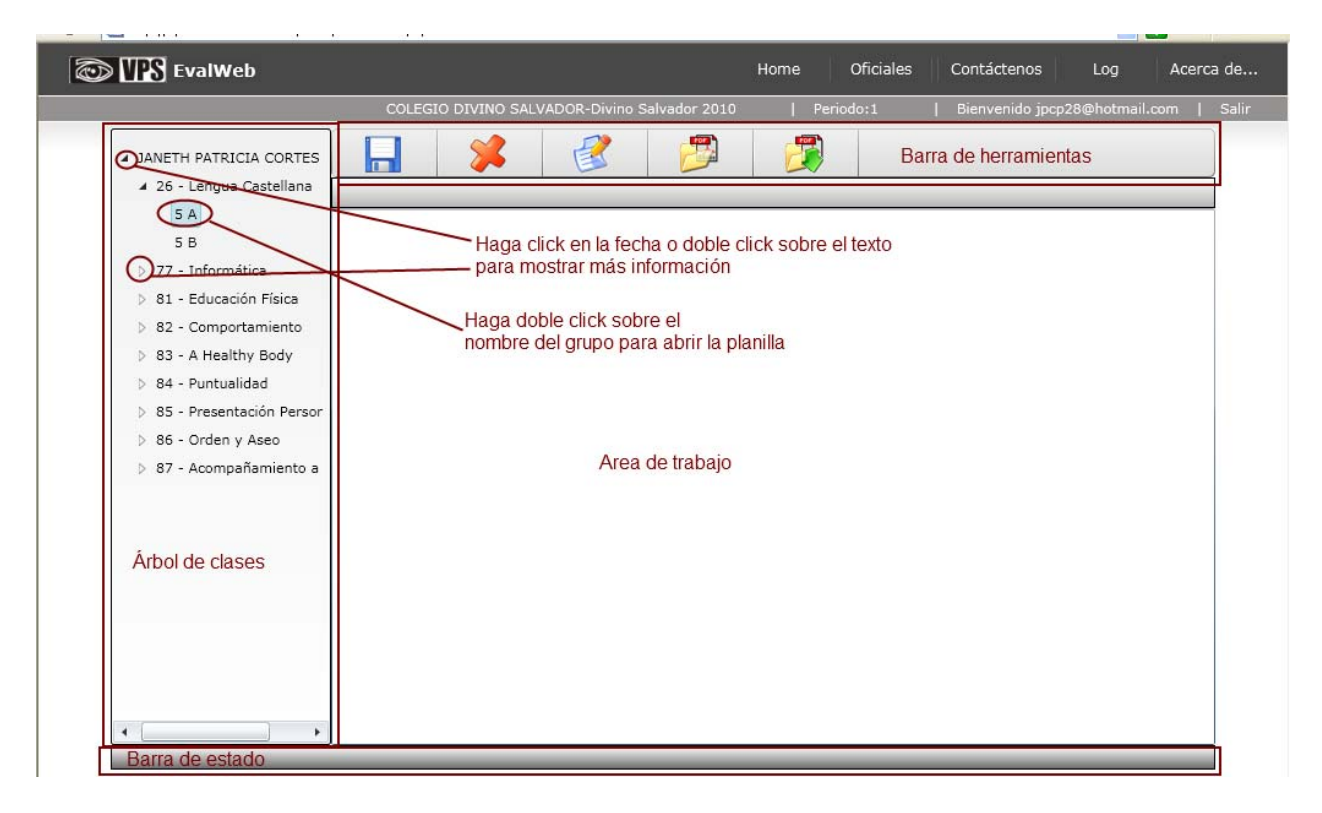

2. Haga doble click sobre el nombre del *Grupo* para abrir la Planilla.

| 4 | JA | NE | TH P              | ATRICIA CORTE:                                              |
|---|----|----|-------------------|-------------------------------------------------------------|
|   | 4  | 26 | 5 A<br>5 A<br>5 B | ngua Castellana<br>Doble click<br>para abrir<br>la planilla |

3. Se abre la planilla. JV1 es la columna de Nota del primer periodo, F1 es la columna de Fallas del primer periodo.

|                             |      |             | COLEGIO DIVINO SALVADOR-Divino Salvador 2010 |          | Per | iodo:1    | Bienvenido jpcp2 | cp28@hotm | ail.com |
|-----------------------------|------|-------------|----------------------------------------------|----------|-----|-----------|------------------|-----------|---------|
| VETH PATRICIA CORTES PAEZ   |      |             | * 🔮 🥬                                        | E        |     |           |                  |           |         |
| 5.4                         | 2605 | 01 - 5 A Le | ngua Castellana Nombre y codigo d            | e la cla | se  | <u></u>   |                  |           |         |
| 5.8                         | No   | Codigo      | Estudiante                                   | JV1      | (F1 | <u>ک</u>  |                  |           |         |
| 77 - Informática            | 1    | 100176      | ALVAREZ GARCIA LAURA MARCELA                 | 1        | 0   |           |                  |           |         |
| 81 - Educación Eísica       | 2    | 100177      | ARDILA BENITEZ STHEFANIA                     | olumna   | 0   | Columna   |                  |           |         |
| 82 - Comportamiento         | 3    | 100178      | BARBOSA POSADA MARIA CAMILA                  | nota     | 0   | de fallas |                  |           |         |
| 82 - A Healthy Rody         | 4    | 100179      | BERNAL CAICEDO MARIA ALEJANDRA               |          | 0   |           |                  |           |         |
| D1                          | 5    | 100180      | CARDENAS ESTEPA MARIA PAULA                  |          | 0   |           |                  |           |         |
| PJ                          | 6    | 100181      | CHACON RODRIGUEZ KAREN NATALIA               |          | 0   |           |                  |           |         |
| 85 Dresentación Dersenal    | 7    | 100182      | CRUZ CONTRERAS SARA FERNANDA                 |          | 0   |           |                  |           |         |
| 85 - Presentacion Personal  | 8    | 100183      | HERNANDEZ QUIJANO DANIELA                    |          | 0   |           |                  |           |         |
| 87 Acompañamiento a Dadro   | 9    | 100184      | HURTADO RUBIANO VALENTINA                    |          | 0   |           |                  |           |         |
| 57 - Acompanamiento a Paure | 10   | 100185      | JIMENEZ AVILA MARIA CAMILA                   |          | 0   |           |                  |           |         |
|                             | 11   | 100186      | MOZZO LOPEZ VALENTINA                        |          | 0   |           |                  |           |         |
|                             | 12   | 100187      | PARRA BERRIO LEIDY MARCELA                   |          | 0   |           |                  |           |         |
|                             | 13   | 100188      |                                              |          | 0   |           |                  |           |         |
|                             | 14   | 100189      |                                              |          | 0   |           |                  |           |         |
|                             | 15   | 100109      |                                              |          | 0   |           |                  |           |         |
|                             | 15   | 100190      | ROMERO GOMEZ LAURA LILIANA                   |          | 0   |           |                  |           |         |
|                             | 16   | 100191      | RUMERU GOMEZ MARIALEJANDRA                   |          | 0   |           |                  |           |         |

# 3.5 Evaluando

1. Al hacer click en una Intersección entre estudiante y columna aparece el cuadro de edición. En el cuadro de edición escriba el valor del estudiante para la columna y presione la tecla Enter, esta acción mueve el cuadro de edición al estudiante de abajo o presione la tecla de desplazamiento a la Derecha para mover el cuadro de edición a la columna de enseguida. La columna de JV soporta valores decimales entre 1 y 5, si desea digitar 4.5, puede escribir 45 y el punto decimal se inserta automáticamente.

| TTS EvalWeb                                         |       |             |                                |       |                                               | Oficiales Contáctenos Log Acerca de |
|-----------------------------------------------------|-------|-------------|--------------------------------|-------|-----------------------------------------------|-------------------------------------|
|                                                     |       | COLEGIO     |                                | Perio | odo:1   Bienvenido jpcp28@hotmail.com   Salir |                                     |
| VETH PATRICIA CORTES PAEZ<br>26 - Lengua Castellana | 26050 | )1 - 5 A Le | 👔 👔 🗊                          | E     |                                               |                                     |
| 5 A                                                 | N°    | Codigo      | Estudiante                     | JV1   | F1                                            |                                     |
| 5 B                                                 | 1     | 100176      | ALVAREZ GARCIA LAURA MARCELA   | 3     | 0                                             |                                     |
| 77 - Informática                                    | 2     | 100177      | ARDILA BENITEZ STHEFANIA       | 2     | 0                                             |                                     |
| 81 - Educación Física                               | 3     | 100178      | BARBOSA POSADA MARIA CAMILA    | 4.5   | 0                                             |                                     |
| 82 - Comportamiento                                 | 4     | 100179      | BERNAL CAICEDO MARIA ALEJANDRA | 4.3   | 0                                             |                                     |
| 83 - A Healthy Body                                 | 5     | 100180      | CARDENAS ESTEPA MARIA PAULA    | 3.3   | o                                             |                                     |
| PJ<br>84 - Duptuplidad                              | 6     | 100181      | CHACON RODRIGUEZ KAREN NATALIA | 45    | -                                             | -Cuadro de edición                  |
| 85 - Presentación Personal                          | 7     | 100182      | CRUZ CONTRERAS SARA FERNANDA   | -     | 0                                             |                                     |
| 86 - Orden v Aseo                                   | 8     | 100183      | HERNANDEZ QUIJANO DANIELA      |       | 0                                             |                                     |
| 87 - Acompañamiento a Padre                         | 9     | 100184      | HURTADO RUBIANO VALENTINA      |       | 0                                             |                                     |
|                                                     | 10    | 100185      | TIMENEZ AVILA MARTA CAMILA     |       | 0                                             |                                     |

2. Si por algún motivo no va a evaluar un estudiante haga click derecho sobre él para que se despliegue el menú de contexto, ingrese a *Observaciones del estudiante* y seleccione el motivo en el menú por el cuál no evalúa al estudiante.

| EvalWeb                     |       |             |                |                |              | Home      |        | Oficiales | Contáctenos Lo <u>c</u> | ) Acer    | ca de |
|-----------------------------|-------|-------------|----------------|----------------|--------------|-----------|--------|-----------|-------------------------|-----------|-------|
|                             |       | COLEGI      | DIVINO SAL     | /ADOR-Divino S | alvador 2010 | 1         | Perio  | do:1      | Bienvenido jpcp28@hot   | tmail.com | Salir |
| VETH PATRICIA CORTES PAEZ   |       |             | *              | <b></b>        | B            | E         |        |           |                         |           | ]     |
| 26 - Lengua Castellana      | 26050 | 01 - 5 A Le | ngua Castellan | a              |              |           |        |           |                         |           | 1     |
| 5 A                         | N°    | Codigo      | Estudiante     |                |              | JV1       | F1     |           |                         |           |       |
| 5 B                         | 1     | 100176      | ALVAREZ GA     | RCIA LAURA MA  | RCELA        | 3         | 0      |           |                         |           |       |
| 77 - Informática            | 2     | 100177      | ARDILA BENI    | TEZ STHEFANIA  | 4            | 2         | 0      |           |                         |           |       |
| 81 - Educación Física       | 3     | 100178      | BARBOSA PC     | SADA MARIA CA  | AMILA        | 4.5       | 0      |           |                         |           |       |
| 82 - Comportamiento         | 4     | 100179      | BERNAL CAI     | EDO MARIA AL   | EJANDRA      | 4.3       | 0      |           |                         |           |       |
| 83 - A Healthy Body         | 5     | 100180      | CARDENAS E     | STEPA MARIA P  | AULA         | 3.3       | 0      | Haga      | click derecho sobre el  |           |       |
| PJ<br>84 Duraturalida d     | 6     | 100181      | CHACON ROL     | ORIGUEZ KAREN  | NATALIA      | 4.5       | 0      | estudia   | ante para abrir el menú |           |       |
| 85 - Presentación Personal  | 7     | 100182      | CRUZ CONTR     | ERAS SARA FER  |              |           | 0      | de cor    | hexio                   |           |       |
| 86 - Orden v Aseo           | 8     | 100183      | HERNANDEZ      | QUIJANO DANI   | 100182       |           |        |           | Detiende                |           |       |
| 87 - Acompañamiento a Padre | 9     | 100184      | HURTADO RU     | JBIANO VALENT  | Observacione | es de pla | anilla | ite 🕨     | No evaluado             |           |       |
|                             | 10    | 100185      | JIMENEZ AVI    | LA MARIA CAMI  | LA           | lo de pre | 0      |           | Nuevo no evaluado       |           |       |
|                             | 11    | 100186      | MOZZO LOPE     | Z VALENTINA    |              |           | 0      |           | Incapacitado            |           |       |
|                             | 12    | 100187      | PARRA BERR     | IO LEIDY MARCI | ELA          |           | 0      |           | No es del grupo         |           |       |
|                             | 13    | 100188      | PLATA MORE     | NO VALENTINA   |              |           | 0      |           | No asiste               |           |       |
|                             | 14    | 100189      | RODRIGUEZ      | TAFUR JUANA V  | ALENTINA     |           | 0      |           | Cambio de grupo         |           |       |
|                             | 15    | 100190      | ROMERO GO      | MEZ LAURA LILI | ANA          |           | 0      |           | Cambio de jornada       |           | _     |
|                             | 16    | 100191      | ROMERO GO      | MEZ MARIALEJA  | NDRA         |           | 0      |           | Licencia de maternidad  |           |       |
|                             | 17    | 100192      | SANCHEZ RE     |                | n            |           | n      |           |                         | J         |       |

3. Si no aparece un estudiante en la lista, o usted no es el docente encargado de dictar esa clase, o

hay alguna observación que quiere realizar a la planilla haga click en el botón . , que está e la barra de herramientas para colocar una observación de planilla. En la observación escriba el nombre del estudiante y la nota o el motivo por el cual no evalúa la planilla, luego haga click en el botón Ok para guardarla.

| EvalWeb                   |            |                                    |               | Contáctenos Log              | Àcerca de  |
|---------------------------|------------|------------------------------------|---------------|------------------------------|------------|
|                           |            |                                    | 1) 🕴 Renddolf | Bienvenido jpcp28@hotmail.co | m    Salit |
| NETH PATRICIA CORTES PAEZ |            | * 8 3                              |               |                              |            |
| 26 - Lengua Castellana    | 260501 - 5 | A Lengua Castellana                |               |                              | í          |
|                           | N° Codig   | go Estudiante                      | 1V1 F1        |                              |            |
|                           | 1 1001     | Observaciones de Planilla          | 23            |                              |            |
|                           | 2 1001     | RODRIGUEZ TORRES ANA VALENTINA JV1 | 4.5 FALLAS 1  |                              |            |
|                           | 3 1001     |                                    |               |                              |            |
|                           | 4 1001     |                                    |               |                              |            |
|                           | 5 1001     |                                    |               |                              |            |
|                           | 5 1001     |                                    |               |                              |            |
|                           | 7 1001     |                                    |               |                              |            |
|                           | 8 1001     |                                    |               |                              |            |
|                           | 0 1001     |                                    |               |                              |            |
|                           | 9 1001     |                                    |               |                              |            |
|                           | 10 1001    |                                    |               |                              |            |
|                           | 11 1001    |                                    | OK Cancel     |                              |            |
|                           | 12 1001    |                                    |               |                              |            |
|                           | 13 1001    | 88 PLATA MORENO VALENTINA          | 0             |                              |            |

4. Para colocar el mismo Juicio Valorativo a todos los estudiantes de la clase haga click en la columna de JV y seleccione del menú la opción Llenar con...

| EvalWeb                                             |       |             |                                      | Home Oficiales Contáctenos Log Acerca de          |
|-----------------------------------------------------|-------|-------------|--------------------------------------|---------------------------------------------------|
|                                                     |       | COLEGIO     | DIVINO SALVADOR-Divino Salvador 2010 | Periodo:1   Bienvenido jpcp28@hotmail.com   Salir |
| VETH PATRICIA CORTES PAEZ<br>26 - Lengua Castellana | 26050 | )1 - 5 A Le | 👔 💰 📁                                |                                                   |
| 5 A                                                 | N٥    | Codigo      | Estudiante                           | JV1 F1                                            |
| 5 B                                                 | 1     | 100176      | ALVAREZ GARCIA LAURA MARCELA         | 3 JVI                                             |
| 77 - Informatica                                    | 2     | 100177      | ARDILA BENITEZ STHEFANIA             | 2 Linpar con                                      |
| 81 - Educación Fisica                               | 3     | 100178      | BARBOSA POSADA MARIA CAMILA          | 4.5 Ultras slisten al anapharada da la asluma     |
| 82 - Comportamiento                                 | 4     | 100179      | BERNAL CAICEDO MARIA ALEJANDRA       | 4.3 0 para desplegar el menú de opciones          |
| 83 - A Healthy Body                                 | 5     | 100180      | CARDENAS ESTEPA MARIA PAULA          | 3.3 0                                             |
| PJ<br>R4 Dustualidad                                | 6     | 100181      | CHACON RODRIGUEZ KAREN NATALIA       | 4.5 0                                             |

5. Escriba el valor y haga click en Aceptar. El valor se colocará automáticamente a todos los estudiantes.

| 🐨 🎹 S EvalWeb               |      |             |                              | Hame  | 8      | Oficiales Contactenos Log Acerca de |
|-----------------------------|------|-------------|------------------------------|-------|--------|-------------------------------------|
|                             |      |             |                              |       |        | Bienvenido jpcp28@hotmail.com       |
| VETH PATRICIA CORTES PAEZ   |      |             | * 8 3                        |       | T      |                                     |
| 26 - Lengua Castellana      | 2605 | 01 - 5 A Le | engua Castellana             |       |        |                                     |
| SA                          | Nº:  | Codigo      | Estudiante                   | JV1   | F1     |                                     |
| 5 B.                        | 1    | 100176      | ALVAREZ GARCIA LAURA MARCELA | 3     |        |                                     |
| 77 - Informatica            | 2    | 100177      | ARDILA BENITEZ STHEFANIA     | 2     | 0      |                                     |
| 81 - Educación Hisica       | 3    | 100178      | BARBOSA POSADA MARIA CAMILA  | 4.5   | 0      |                                     |
| 92 - Comportermento         | 4    | 1001 L      | lenar con                    |       |        |                                     |
| p3                          | S    | 1001 E      | Escriba el valor aquí:       |       |        |                                     |
| B4 - Puntualidad            | 6    | 1001        | 47                           |       |        |                                     |
| 85 - Presentación Personal  | 7    | 1001        |                              | -     | 、<br>、 |                                     |
| 86 - Orden y Aseo           | 8    | 1001        | Ace                          | eptar | Car    | Cancelar                            |
| 87 - Acompañamiento a Padre | 9    | 100184      | HURTADO RUBIANO VALENTINA    |       | 0      |                                     |

#### 3.5.1 Carga de logros o indicadores en una planilla

**NOTA IMPORTANTE:** El término logros o indicadores lo vamos a utilizar de forma indiscriminada para efectos del manual del usuario, en algunos colegios se conocen como desempeños, metas, criterios, etc.

1. Si usted al abrir una planilla, obtiene una ventana como la siguiente esta sección es para usted, si no puede obviarla pues no aplica para todos los colegios.

| dConjunto: | 58 | 8    |           |            |               |  |  |
|------------|----|------|-----------|------------|---------------|--|--|
| # Banco    | #  | Tipo | Fortaleza | Dificultad | Recomendación |  |  |
|            |    |      |           |            |               |  |  |
|            |    |      |           |            |               |  |  |
|            |    |      |           |            |               |  |  |
|            |    |      |           |            |               |  |  |
|            |    |      |           |            |               |  |  |
|            |    |      |           |            |               |  |  |
| Eliminar   |    |      |           |            |               |  |  |
| ≠ Banco    |    |      | Cargar    | Ver Banco  |               |  |  |
|            |    |      |           |            | -             |  |  |

2. Si usted conoce el número del banco que desea cargar, escríbalo en el cuadro de texto *# Banco* y haga click en el botón *Cargar*.

| ogros                                                                                                    |    |      |           |            |               |              |
|----------------------------------------------------------------------------------------------------|----|------|-----------|------------|---------------|--------------|
| IdConjunto:                                                                                                    | 58 | 8    |           |            |               |              |
| # Banco                                                                                                    | #  | Тіро | Fortaleza | Dificultad | Recomendación |              |
|                                                                                                    |    |      |           |            |               |              |
|                                                                                                    |    |      |           |            |               |              |
|                                                                                                    |    |      |           |            |               |              |
|                                                                                                    |    |      |           |            |               |              |
|                                                                                                    |    |      |           |            |               |              |
|                                                                                                    |    |      |           |            |               |              |
|                                                                                                    |    |      |           |            |               |              |
|                                                                                                    |    |      |           |            |               |              |
| Eliminar                                                                                                    |    |      |           |            |               |              |
| (operation of the second of the second of th |    |      | Cargar    | Ver Banco  |               |              |
| # Banco 5                                                                                                    | 2  |      |           |            |               |              |
| # Banco 5                                                                                                    | 9  |      |           |            |               | <br>Conselas |

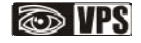

2. En el ejemplo vemos como el texto del Banco correspondiente al # 59 se cargó en la lista de logros como # 1. Repita el procedimiento como tantos logros vaya a cargar este periodo.

| (dConjunto:                             | 58 | 8    |                                                 |            |             |
|-----------------------------------------|----|------|-------------------------------------------------|------------|-------------|
| # Banco                                 | #  | Tipo | Fortaleza                                       | Dificultad | Recomendaci |
| 59                                      | 1  |      | Identifica y construye tablas de números primos |            |             |
|                                         |    |      |                                                 |            |             |
|                                         |    |      |                                                 |            |             |
|                                         |    |      |                                                 |            |             |
|                                         |    |      |                                                 |            |             |
|                                         |    |      |                                                 |            |             |
|                                         |    |      |                                                 |            |             |
|                                         |    |      |                                                 |            |             |
| 4                                       |    |      |                                                 |            | ,           |
| <ul> <li>↓</li> <li>Eliminar</li> </ul> |    |      |                                                 |            |             |
| ✓ Eliminar                              |    |      | Cargar Ver Banco                                |            |             |

3. Si no conoce el número del banco que desea cargar haga click en el botón Ver Banco abrir el "*Banco de Logros*". Se abre la ventana mostrando el # y el texto del Banco.

J para

| Id | #  | Tipo | Fortaleza                                                                     |
|----|----|------|-------------------------------------------------------------------------------|
| 53 | 53 |      | Construye conjuntos e identifica sus diferentes propiedades                   |
| 54 | 54 |      | Identifica las diferentes operaciones entre conjuntos utilizando<br>Graficas  |
| 55 | 55 |      | Identifica y ubica los números naturales en la recta numérica                 |
| 56 | 56 |      | Presenta sus tareas y talleres en las fechas acordadas manifestando un compor |
| 57 | 57 |      | Determina la relación entre potencia, ralo y logaritmo                        |
| 58 | 58 |      | Soluciona problemas aplicando las potencias                                   |
| 59 | 59 |      | Identifica y construye tablas de números primos                               |
| 60 | 60 |      | Presenta sus tareas y talleres en las fechas acordadas manifestando un compor |
| 61 | 61 |      | Determina el MCD. Y m.c.m de varios números                                   |
| 62 | 62 |      | Soluciona problemas aplicando el MCD. y m.c.m                                 |
| 63 | 63 |      | Identifica los sistemas de numeración base dos, tres, etc. y sus              |
| •  |    |      |                                                                               |

4. Seleccione del banco los ítems que desea cargar, para ello mantenga oprimida la tecla Control y haga click sobre el item, el cual se pondrá de color azul. En este ejemplo vamos a cargar los ítems 58, 60 y 62.

| Id | #  | Tipo | Fortaleza                                                                      |  |
|----|----|------|--------------------------------------------------------------------------------|--|
| 53 | 53 |      | Construye conjuntos e identifica sus diferentes propiedades                    |  |
| 54 | 54 |      | Identifica las diferentes operaciones entre conjuntos utilizando<br>Graficas   |  |
| 55 | 55 |      | Identifica y ubica los números naturales en la recta numérica                  |  |
| 56 | 56 |      | Presenta sus tareas y talleres en las fechas acordadas manifestando un comport |  |
| 57 | 57 |      | Determina la relación entre potencia, ralo y logaritmo                         |  |
| 58 | 58 |      | Soluciona problemas aplicando las potencias                                    |  |
| 59 | 59 |      | Identifica y construye tablas de números primos                                |  |
| 60 | 60 |      | Presenta sus tareas y talleres en las fechas acordadas manifestando un comport |  |
| 61 | 61 |      | Determina el MCD. Y m.c.m de varios números                                    |  |
| 62 | 62 |      | Soluciona problemas aplicando el MCD. y m.c.m                                  |  |
| 63 | 63 |      | Identifica los sistemas de numeración base dos, tres, etc. y sus               |  |
| 4  |    |      | •                                                                              |  |

5. Haga click en el botón Aceptar para cargar los ítems del banco como logros para el periodo. Vemos como al Logro #2 se asignó el item del banco #58, al Logro #3 se asignó el item del banco # 60 y al Logro # 4 el item del banco # 62.

| dConjunto  | : 58     | 38      |                                                                                                    |
|------------|----------|---------|----------------------------------------------------------------------------------------------------|
| # Banco    | #        | Тіро    | Fortaleza                                                                                          |
| 59         | 1        |         | Identifica y construye tablas de números primos                                                    |
| 58         | 2        |         | Soluciona problemas aplicando las potencias                                                        |
| 60         | 3        |         | Presenta sus tareas y talleres en las fechas acordadas manifestando un c                           |
|            |          |         |                                                                                                    |
| 62         | 4<br>Los | items o | Soluciona problemas aplicando el MCD. y m.c.m<br>del banco se cargaron como logros para el periodo |
| 62         | 4<br>Los | items o | Soluciona problemas aplicando el MCD. y m.c.m<br>del banco se cargaron como logros para el periodo |
| 62<br>I [] | 4<br>Los | items o | Soluciona problemas aplicando el MCD. y m.c.m<br>del banco se cargaron como logros para el periodo |

6. Si desea eliminar alguno de los logros cargados posicione el cursor sobre él y haga click en el botón *Eliminar*. En el ejemplo vamos a eliminar el #4.

| IdConjunto: | 58 | 8    |                                                                            |
|-------------|----|------|----------------------------------------------------------------------------|
| # Banco     | #  | Tipo | Fortaleza                                                                  |
| 59          | 1  |      | Identifica y construye tablas de números primos                            |
| 58          | 2  |      | Soluciona problemas aplicando las potencias                                |
| 60          | 3  |      | Presenta sus tareas y talleres en las fechas acordadas manifestando un com |
| 62          | 4  |      | Soluciona problemas aplicando el MCD. y m.c.m                              |
|             |    |      |                                                                            |
| Eliminar    | // |      |                                                                            |

7. El logro se eliminará de la lista. Vemos como el #4 ya no aparece en la lista.

|                          | 10000 | 0.015 |                                                               |                |
|--------------------------|-------|-------|---------------------------------------------------------------|----------------|
| IdConjunto               | 58    | 8     |                                                               |                |
| # Banco                  | #     | Tipo  | Fortaleza                                                     |                |
| 59                       | 1     |       | Identifica y construye tablas de números primos               |                |
| 58                       | 2     |       | Soluciona problemas aplicando las potencias                   |                |
| 60                       | 3     |       | Presenta sus tareas y talleres en las fechas acordadas manife | estando un con |
|                          |       |       |                                                               |                |
|                          |       |       |                                                               |                |
| 4                        |       |       |                                                               |                |
| ∢<br>Eliminar            |       |       |                                                               |                |
| ↓<br>Eliminar<br># Banco |       |       | Cargar Ver Banco                                              |                |

7. Para cambiar algún texto, haga doble click sobre texto y escriba el nuevo texto. En el ejemplo vamos a modificar el Logro #3, vamos a cambiar "Presenta sus tareas y talleres..." por "Presenta sus tareas, trabajos y talleres..."

|                  | 1  |      |       | 1                                                                       |
|------------------|----|------|-------|-------------------------------------------------------------------------|
| IdConjunto:      | 58 | 38   |       |                                                                         |
| # Banco          | #  | Tipo | Forta | aleza                                                                   |
| 59               | 1  |      | Ident | itifica y construye tablas de números primos                            |
| 58               | 2  |      | Soluc | iciona problemas aplicando las potencias                                |
| 60               | 3  |      | Prese | enta sus tareas, trabajos y talleres en las fechas acordadas manifestar |
|                  |    |      |       |                                                                         |
| •                |    |      |       |                                                                         |
| • Eliminar       |    |      |       |                                                                         |
| Eliminar # Banco |    |      |       | Cargar Ver Banco                                                        |

8. Haga click en Aceptar para guardar los cambios.

| .ogros      |    |      |                                                                            | 23 |
|-------------|----|------|----------------------------------------------------------------------------|----|
| IdConjunto: | 58 | 18   |                                                                            |    |
| # Banco     | #  | Tipo | Fortaleza                                                                  |    |
| 59          | 1  |      | Identifica y construye tablas de números primos                            |    |
| 58          | 2  |      | Soluciona problemas aplicando las potencias                                |    |
| 60          | 3  |      | Presenta sus tareas, trabajos y talleres en las fechas acordadas manifesta | nc |
|             |    |      |                                                                            |    |
| Eliminar    |    |      |                                                                            |    |
| # Banco     |    |      | Cargar Ver Banco                                                           |    |
|             |    |      | Aceptar Cancela                                                            | r: |

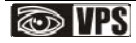

9. Si desea volver a revisar los logros haga click en el botón de la barra de herramientas.

| [ | 💿 💵 EvalWeb                          |       |           |                                    |         |         | F   | lome | Ofici  | ales |      | Log    | Cont    | áctenos  | Ace | erca d | e      |
|---|--------------------------------------|-------|-----------|------------------------------------|---------|---------|-----|------|--------|------|------|--------|---------|----------|-----|--------|--------|
|   |                                      |       |           | COLEGIO PRUEBA 2-F                 | rueba L | G JM 20 | 10  | Per  | iodo:2 |      | Bien | venido | demolau | ireanojm |     | Si     | alir   |
|   | MOSTRACION<br>4 - Física             | 11060 | 3 - 603 M | Xitmética, Geometría y Estadística |         |         |     |      |        |      |      |        |         |          |     |        |        |
|   | 11 - Aritmética, Geometría y Estadís | N٥    | Codigo    | Estudiante                         | FAC     | JV1     | COG | PROC | ACT    | DEF  | F2   | FOR    | FOR     | FOR      | FOR | DIF    |        |
|   | 603 M                                | 1     | 810646    | ARCINIEGAS MURCIA VIVIANA MARCELA  |         | 2.4     | 2.4 | 2.4  | 2.4    | 2.4  |      |        |         |          |     |        | •      |
|   |                                      |       |           |                                    |         |         |     |      |        |      |      |        |         |          |     |        | 10 M I |

#### 3.5.2 Catálogo de observaciones (Fortalezas, Dificultades, Recomendaciones, Actitudinales y Observaciones)

1. Para listar todas las observaciones del Catálogo haga click en el botón de la herramientas.

de la barra de

| 💿 🎹 EvalWeb                           |       |           |                           |                  |         |          | I   | Home | Ofi      | ciales |     | Log     | Co     | ontácter | nos 4 | Acerca | de    |
|---------------------------------------|-------|-----------|---------------------------|------------------|---------|----------|-----|------|----------|--------|-----|---------|--------|----------|-------|--------|-------|
|                                       |       |           | со                        | LEGIO PRUEBA 2-P | rueba I | _G JM 20 | 010 | P    | eriodo:2 |        | Bie | nvenide | o demo | laureanc | ojm   | 9      | Salir |
|                                       |       |           |                           |                  |         |          |     |      | _        | -      |     |         |        |          |       |        |       |
| MOSTRACION                            |       |           | 🛸 🥳                       | <b>1</b>         | 6       |          | đ   | ]    | (        | )      |     |         |        |          |       |        |       |
| 4 - Física                            | 11060 | 3 - 603 M | Aritmética, Geometría y E | stadística       |         |          |     |      |          | _      |     |         |        |          |       |        |       |
| 11 - Aritmética, Geometría y Estadísi | N٩    | Codigo    | Estudiante                |                  | F2      | FOR      | FOR | FOR  | FOR      | DIF    | DIF | DIF     | DIF    | REC      | REC   | REC    |       |
| 603 M                                 | 1     | 810646    | ARCINIEGAS MURCIA VI      | /IANA MARCELA    |         |          |     |      |          |        |     |         |        |          |       |        |       |
| 70 - Convivencia                      | 2     | 810782    | ARIAS BOHORQUEZ NIC       | DL VANNESSA      |         |          |     |      |          |        |     |         |        |          |       |        |       |

2. Se abre una ventana con el Catálogo de observaciones. Por favor espere unos segundos a que el texto se cargue en la pantalla. **Este catálogo es de sólo consulta.** 

| Filtro     | Numero:            | Observacion:                                                           |
|------------|--------------------|------------------------------------------------------------------------|
| Número     | Tipo               | Observacion                                                            |
| 🔺 IdTipoOl | bservacion: FORTAL | .EZA (10 items)                                                        |
| 101        | FORTALEZA          | Identifica las diferentes operaciones entre conjuntos utilizando grafi |
| 102        | FORTALEZA          | Ubica los números naturales en la recta numérica y realiza operacion   |
| 103        | FORTALEZA          | Relaciona la potenciación con la raíz y el logaritmo                   |
| 104        | FORTALEZA          | Solucione problemas aplicando la potenciación                          |
| 105        | FORTALEZA          | Identifica y construya tablas de números primos                        |
| 106        | FORTALEZA          | Determina el MCD y MCD de dos o más números y lo aplica en la so       |
| 107        | FORTALEZA          | Identifica los diferentes sistemas de numeración y sus elementos       |
| 108        | FORTALEZA          | Realiza conversiones de unidades de longitud mayores a menores y       |
| 109        | FORTALEZA          | Identifica variables estadísticas                                      |
| 110        | FORTALEZA          | Interpreta tablas estadísticas                                         |
| ▲ IdTipoOl | bservacion: OBSER  | VACION (25 items)                                                      |
| 806        | OBSERVACION        | Respeta el desarrollo de la clase y permite el trabajo de sus compañ   |
| 807        | OBSERVACION        | Presenta puntualmente y con calidad trabajos, tareas, informes de l    |
| 1          | OBCEDUACION        |                                                                        |

3. Si desea conocer todas las observaciones relacionadas con una palabra clave, por ejemplo "estadística" escríbala en el cuadrito Observación y espere unos segundos a que se filtren las observaciones que contienen ese texto. En el ejemplo las Fortalezas 109 y 110, y las Dificultades 211 y 212 contienen el texto estadística.

| P   |      | -           | ~ 5                |                                        |    |
|-----|------|-------------|--------------------|----------------------------------------|----|
|     | Cata | álogo de Ol | bservaciones       |                                        | 23 |
| 1   | Filt | ro Nú       | mero:              | servación: estadística                 |    |
| U.  |      | Número      | Tipo               | Observation                            |    |
| I   |      | IdTipoObse  | rvacion: DIFICULTA | D (2 items)                            |    |
| I   |      | 211         | DIFICULTAD         | No identifica una variable estadística |    |
| L   |      | 212         | DIFICULTAD         | No interpreta graficas estadísticas    |    |
| II. |      | IdTipoObse  | rvacion: FORTALEZA | (2 items)                              |    |
| L   |      | 109         | FORTALEZA          | Identifica variables estadísticas      |    |
| II. |      | 110         | FORTALEZA          | Interpreta tablas estadísticas         |    |
| U.  |      |             |                    |                                        |    |
|     |      |             |                    |                                        |    |
|     |      |             |                    |                                        |    |

4. Si desea conocer el texto de una observación en particular, escribe su número en el cuadrito Número y espere unos segundos a que se realice el filtro.

| 6 | Cat  | álogo de O | bservaciones       |                                                                            |   |
|---|------|------------|--------------------|----------------------------------------------------------------------------|---|
| 1 | Filt | tro Nú     | imero: 305 Ot      | servación:                                                                 | l |
| L |      | Número     | Тіро               | Observacion                                                                |   |
|   | 4    | IdTipoObse | ervacion: RECOMEND | DACION (1 item)                                                            |   |
|   |      | 305        | RECOMENDACION      | Desarrolle ejercicios sobre como determinar el M CD y m cm y su aplicación |   |
|   |      |            |                    |                                                                            |   |

| F  | Cata | álogo de O | bservad  | iones   |      |               |      | 101   | -       |        |        |        |       |        |       |       |        |        |       |        | Σ   | 3 |
|----|------|------------|----------|---------|------|---------------|------|-------|---------|--------|--------|--------|-------|--------|-------|-------|--------|--------|-------|--------|-----|---|
| 1  | Filt | ro Nú      | imero:   |         | Obs  | servación:    | Γ    |       |         |        |        |        |       |        | ٦     |       |        |        |       |        |     |   |
|    |      | Número     | Тіро     |         |      | Observacio    | on   |       |         |        |        |        |       |        |       |       |        |        |       |        |     | 1 |
| L  |      | IdTipoObse | rvacion: | FORTAL  | EZA  | (10 items)    | )    |       |         |        |        |        |       |        |       |       |        |        |       |        |     | • |
|    |      | 101        | FORTAL   | LEZA    |      | Identifica la | as   | dife  | erente  | es op  | eraci  | iones  | enti  | re co  | nju   | ntos  | s util | izand  | lo gr | aficas | s   |   |
| L. |      | 102        | FORTAL   | LEZA    |      | Ubica los ni  | núm  | merc  | os nat  | tural  | es en  | la re  | ecta  | nume   | éric  | a y   | reali  | iza op | perad | cione  | s   |   |
| Ŀ. |      | 103        | FORTAL   | LEZA    |      | Relaciona la  | la p | pote  | enciad  | ión d  | con la | a raíz | y el  | loga   | aritr | no    |        |        |       |        |     |   |
| I. |      | 104        | FORTAL   | LEZA    | :    | Solucione p   | pro  | oble  | mas a   | aplica | ando   | la po  | tend  | ciació | 'n    |       |        |        |       |        |     |   |
| L. |      | 105        | FORTAL   | LEZA    | 1    | Identifica y  | y co | onst  | truya   | tabl   | as de  | : núm  | eros  | s prin | nos   | ;     |        |        |       |        |     | L |
| I. |      | 106        | FORTAL   | LEZA    |      | Determina     | el   | МС    | Dy№     | ICD (  | de do  | som    | nás   | núme   | eros  | syl   | o ap   | lica e | en la | soluc  | ;ić |   |
| L. |      | 107        | FORTAL   | LEZA    | 1    | Identifica lo | os   | dife  | erente  | es sis | stema  | as de  | nun   | nerac  | ción  | n y s | us e   | leme   | ntos  |        |     |   |
| Ŀ. |      | 108        | FORTAL   | LEZA    |      | Realiza con   | nve  | ersio | ones    | de ur  | nidad  | es de  | lon   | gitud  | d m   | ayo   | res a  | men    | nores | s y vi | e   |   |
| L  |      | 109        | FORTAL   | LEZA    | 1    | Identifica v  | vari | riabl | es es   | tadís  | sticas |        |       |        |       |       |        |        |       |        |     |   |
| I. |      | 110        | FORTAL   | LEZA    | :    | Interpreta t  | tab  | blas  | esta    | dístio | cas    |        |       |        |       |       |        |        |       |        |     |   |
| L  | 4    | IdTipoObse | rvacion: | OBSERV  | /ACI | ON (25 iten   | ms   | s)    |         |        |        |        |       |        |       |       |        |        |       |        |     |   |
| L  |      | 806        | OBSER    | VACION  |      | Respeta el (  | de   | esar  | rollo   | de la  | a clas | еуре   | ermi  | ite el | tra   | baj   | o de   | sus o  | comp  | añer   | οs  |   |
| L  |      | 807        | OBSER    | VACION  |      | Presenta pu   | unt  | ntual | lment   | e y d  | con c  | alidad | d tra | bajos  | s, t  | area  | as, in | nform  | nes d | e lab  | or  |   |
| L  |      | 4          | OBCED    | ULCTON. |      | <b>D</b>      |      |       | <i></i> |        |        | ld:    |       |        |       |       | ź:_    |        |       |        |     | - |
| L  |      |            |          |         |      |               |      |       |         |        |        |        |       | <      |       |       | Cerra  | ar     |       | >      |     |   |

5. Una vez finalice su consulta del catálogo haga click en el botón Cerrar.

6. En la planilla las observaciones del catálogo se pueden colocar en las columnas OBS, FOR, DIF, REC o ACT, todo dependerá del sistema de evaluación de su colegio. En dichas columnas digite el código del catálogo que quiere que le aparezca al estudiante.

Ejemplo de columnas de OBS

| EvalWeb                   |       |             |                                      | Home | e    | Oficiales Contáctenos Log Acerca de            |
|---------------------------|-------|-------------|--------------------------------------|------|------|------------------------------------------------|
|                           |       | COLEGIO     | DIVINO SALVADOR-Divino Salvador 2010 | 1    | Peri | odo:1   Bienvenido jpcp28@hotmail.com   Salir  |
| VETH PATRICIA CORTES PAEZ |       |             | 🗩 🔮 🦻                                |      |      | Columna de observaciones del<br>catálogo       |
| 26 - Lengua Castellana    | 83120 | 01 - PJ A H | ealthy Body                          |      |      |                                                |
| 5 A                       | N°    | Codigo      | Estudiante                           | JV1  | F1   | OBS1 OBS2                                      |
| 5 B                       | 1     | 100001      | CARDONA NIÑO SEBASTIAN               |      | 0    | 1 47                                           |
| 77 - Informática          | 2     | 100002      | CHACON CRUZ ANA SOFIA                |      | 0    | 2 11                                           |
| 81 - Educación Física     | 3     | 100003      | CRUZ CARRILLO LAURA ALEJANDRA        |      | 0    | Digite el código del catálogo                  |
| 82 - Comportamiento       | 4     | 100004      | CRUZ CARRILLO SARA VALENTINA         |      | 0    | que le fue entregado que quiere                |
| 93<br>83 - A Healthy Body | 5     | 100005      | GUTIERREZ RODRIGUEZ ANA MARIA        |      | 0    | que le aparezca al estudiante en<br>el boletín |

#### Ejemplo de columnas FOR, DIF, REC

| 🐼 🌇 EvalWeb                          |       |           |                                     |         |        |     | Home | Of       | iciales |       | Log     | Co     | ntácten | ios A  | cerca ( | de    |
|--------------------------------------|-------|-----------|-------------------------------------|---------|--------|-----|------|----------|---------|-------|---------|--------|---------|--------|---------|-------|
|                                      |       |           | COLEGIO PRUEBA 2-Pr                 | ueba L( | 5 JM 2 | 010 | P    | eriodo:2 | 2       | Bie   | nvenido | demol  | aureano | jm     | 5       | Salir |
|                                      |       |           |                                     |         |        |     |      |          |         |       |         |        |         |        |         |       |
| MOSTRACION                           |       |           | 🗩 💰 📁                               |         |        | đ   | 1    | E        |         |       |         |        |         |        |         |       |
| 4 - Física                           | 11060 | 3 - 603 M | Aritmética, Geometría y Estadística |         |        |     | Colu | mnas     | de obs  | ervac | iones   | del ca | tálogo  |        |         |       |
| 11 - Aritmética, Geometría y Estadís | N°    | Codigo    | Estudiante                          | DEF     | F2     | FOR | FOR  | FOR      | FOR     | DIF   | DIF     | DIF    | DIF     | REC    | REC     |       |
| 603 M                                | 1     | 810646    | ARCINIEGAS MURCIA VIVIANA MARCELA   | 2.4     |        |     |      |          |         |       | 202     | 203    |         |        |         | •     |
| 70 - Convivencia                     | 2     | 810782    | ARIAS BOHORQUEZ NICOL VANNESSA      | 2.1     |        |     |      |          |         |       | 202     | 203    |         |        |         |       |
| 98 - Evaluacion Padres de Familia    | 3     | 810647    | ARIZA GONZALEZ WENDY JOHANA         | 3       |        |     |      |          | 105     | 201   |         |        |         |        |         |       |
|                                      | 4     | 810794    | BETANCOURT BELTRAN JEAN PAUL        | 4       |        |     |      | 103      | 104     |       |         |        |         |        |         |       |
|                                      | 5     | 810607    | CALDERON MARTINEZ ESTEBAN ALEJANDR  | 5       |        | 101 | 102  |          |         |       |         |        |         |        |         |       |
|                                      | 6     | 1010090   | CAMINOS BOYACA SERGIO DAVID         | 4       |        |     |      | 103      | 104     |       |         |        |         |        |         |       |
|                                      | 7     | 810796    | CASALLAS GOMEZ LENIS KATHERINE      | 3.7     |        |     |      |          | 105     | 201   |         |        |         |        |         |       |
|                                      | 8     | 810703    | CASAS SOBA PAULA ANDREA             | 4.1     |        |     |      | 103      | 104     |       |         |        |         |        |         |       |
|                                      | 9     | 1010117   | CHACON RUIZ SERGIO                  | 2       |        |     | r    |          |         |       | 202     | 203    | 1       |        |         |       |
|                                      | 10    | 810716    | CHICO ALBA DAVID FELIPE             | 4       |        |     |      | 103      | 104     |       |         |        |         |        |         |       |
|                                      | 11    | 810672    | CORTES PEÑA CAROL ALEJANDRA         | 2.6     |        |     |      |          |         |       | 202     | 203    | Fior    | mplo d | 0       |       |
|                                      | 12    | 810736    | COTAME CRUZ DIEGO FERNANDO          | 4.3     |        |     |      | 103      | 104     |       |         |        | cód     | iaos d | e<br>el |       |
|                                      | 13    | 813774    | FAJARDO PEDRAZA JUAN PABLO          | 2.2     |        |     |      |          |         |       | 202     | 203    | cata    | ilogo  |         |       |
|                                      | 14    | 910521    | GIL PESCADOR LAURA DANIELA          | 2.2     |        |     |      |          |         |       | 202     | 203    |         |        |         |       |
|                                      | 15    | 810624    | GONZALES ROJAS LADY VIVIANA         | 3.3     |        |     |      |          | 105     | 201   |         |        |         |        |         |       |

Nota: Los nombres de FOR, DIF y REC, son solamente para referencia, puede colocar códigos de Fortalezas en las Columnas DIF y viceversa.

7. **Llenado rápido**: Si usted desea asignar los códigos de catálogo a los estudiantes de acuerdo a la nota del período, puede utilizar el llenado rápido de la misma forma que se utiliza en las planillas físicas colocar magenta. Haga click en el encabezado de cualquier columna de OBS, FOR, DIF, REC o ACT, y en el menú de contexto haga click sobre *Llenado rápido*...

| EvalWeb                               |       |            |                                     |          |         |       | Home       | Ofic     | iales |          | Log    | Co     | ntácter | nos | Acerca | de |
|---------------------------------------|-------|------------|-------------------------------------|----------|---------|-------|------------|----------|-------|----------|--------|--------|---------|-----|--------|----|
|                                       |       |            | COLEGIO PRUEBA 2-P                  | rueba L( | G JM 2( |       |            | eriodo:2 |       | Bier     |        | demoli |         |     |        |    |
|                                       |       |            |                                     |          |         |       |            |          |       |          |        |        |         |     |        |    |
| MOSTRACION                            |       |            | 🖇 💰 🦻                               | P        |         |       | 3          | F        | 7     |          |        |        |         |     |        |    |
| 4 - Física                            | 11060 | 03 - 603 M | Aritmética, Geometría y Estadística | H        | laga    | click | cen el en  | cabeza   | do de | e la col | lumna  |        |         |     |        |    |
| 11 - Aritmética, Geometría y Estadísi | N٩    | Codigo     | Estudiante                          | DEF      | F2      | FOR   | FOR        | FOR      | FOR   | DIF      | DIF    | DIF    | DIF     | REC | REC    |    |
| 603 M                                 | 1     | 810646     | ARCINIEGAS MURCIA VIVIANA MARCELA   | 2.4      |         |       | FOR        |          | _ [   |          |        |        |         |     |        | -  |
| 70 - Convivencia                      | 2     | 810782     | ARIAS BOHORQUEZ NICOL VANNESSA      | 2.1      |         |       | Limpiar    |          |       |          |        |        |         |     |        |    |
| 98 - Evaluación Padres de Familia     | 3     | 810647     | ARIZA GONZALEZ WENDY JOHANA         | 3        |         |       | Llenar cor | 1        | - [   |          |        |        |         |     |        |    |
|                                       | 4     | 810794     | BETANCOURT BELTRAN JEAN PAUL        | 4        |         |       | Copiar Col | lumna    |       |          |        |        |         |     |        |    |
|                                       | 5     | 810607     | CALDERON MARTINEZ ESTEBAN ALEJANDR  | 5        |         | 6     | Llenado n  | ánido    |       |          |        |        |         |     |        |    |
|                                       | 6     | 1010090    | CAMINOS BOYACA SERGIO DAVID         | 4        |         |       | Elenado n  | apidom   |       |          |        |        |         |     |        |    |
|                                       | 7     | 810796     | CASALLAS GOMEZ LENIS KATHERINE      | 3.7      |         |       | H          | laga cli | ck en | Llena    | do ráp | ido    |         |     |        |    |
|                                       | 8     | 810703     | CASAS SOBA PAULA ANDREA             | 4.1      |         |       |            |          |       |          |        |        |         |     |        |    |

8. Se abre la ventana del Llenado rápido.

| 0 | Codigo Estudia   | inte  |        |        |        |     | DEF | F2  | FOR | FOR | FOR | FOR      | DIF |
|---|------------------|-------|--------|--------|--------|-----|-----|-----|-----|-----|-----|----------|-----|
| P | Llenado Rápido   | IEGAS | MURCIA | νινιαν | A MARC | FLΔ | 24  | -   |     | -   |     |          | 23  |
|   | Desempeño        | FOR   | FOR    | FOR    | FOR    | DIF | DIF | DIF | DIF | REC | REC | REC      |     |
|   | Superior 4,5-5,0 | 1     |        |        |        |     |     |     |     |     |     |          |     |
|   | Alto 4,0-4,4     |       | ľ      |        |        |     |     |     |     |     |     |          |     |
|   | Básico 3,0-3,9   |       |        |        |        |     |     |     |     |     |     |          |     |
|   | Bajo 0,0-2,9     |       |        |        |        |     |     |     |     |     |     |          |     |
|   |                  |       |        |        |        |     |     |     |     |     |     |          |     |
|   |                  |       |        |        |        |     |     |     |     |     |     |          |     |
| 0 |                  |       |        |        |        |     |     |     |     |     |     |          |     |
| 1 |                  | 4     |        |        |        |     |     |     |     |     |     |          | •   |
| 2 |                  |       |        | 1      | 2      | -   |     |     |     |     |     |          |     |
| 3 |                  |       |        | 1      | Acept  | ar  |     |     |     |     | 0   | Cancelar |     |

9. Escriba los códigos del catálogo que desee asignar a los estudiantes según su desempeño. Por ejemplo si desea que los estudiantes que están en la escala de desempeño Superior se les asigne los códigos 101 y 102, a los que están en desempeño Alto los códigos 103 y 104, a los que están en Básico 105, 201 y 301 y los que están en Bajo 202, 203, 301 y 302 el cuadrito quedaría lleno así:

| Superior 4,5-5,0<br>Alto 4,0-4,4 | 101 | 102 |     |     | Eco  | 10000    | a direction of |        |         |        |      |
|----------------------------------|-----|-----|-----|-----|------|----------|----------------|--------|---------|--------|------|
| Alto 4,0-4,4                     |     |     |     |     | LSU  | criba lo | os cód         | igos o | ue se   | asigna | arán |
| Charles I have been as a first   |     |     | 103 | 104 | a lo | s estu   | diante         | s de a | acuerdo | o a su | nota |
| Básico 3,0-3,9                   |     |     |     |     | 105  | 201      |                |        |         | 301    |      |
| Bajo 0,0-2,9                     |     |     |     |     |      | 10       | 202            | 203    |         | 301    | 302  |
| 1                                | 4   |     |     |     |      |          |                |        |         |        |      |

Puede llenarlo a forma de escalera para visualizar más fácilmente los códigos que asigna, aunque no es obligatorio.

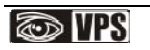

| 10. | Haga | click | en el | botón | Acer | otar | para | que l | la | planilla | se | llene | de | acuerdo | o al | cuadrito. |  |
|-----|------|-------|-------|-------|------|------|------|-------|----|----------|----|-------|----|---------|------|-----------|--|
|     | 0    |       |       |       |      |      |      | 1     |    | 1        |    |       |    |         |      |           |  |

| 🐼 🎹 EvalWeb                           |       |            |                                     | _        |          | _   | Home | Of        | iciales |      | Log     | Co    | ntáctei | nos   / | Acerca de | e   |
|---------------------------------------|-------|------------|-------------------------------------|----------|----------|-----|------|-----------|---------|------|---------|-------|---------|---------|-----------|-----|
|                                       |       |            | COLEGIO PRUEBA 2-P                  | rueba L( | G JM 2   | 010 | F    | Periodo:2 | 2       | Bie  | nvenido | demol | aureand | ojm     | Sa        | lir |
|                                       |       |            |                                     |          |          |     |      |           |         |      |         |       |         |         |           |     |
| MOSTRACION                            | Í     |            | 🗶 🔣 💋                               |          |          | F   | 1    | E         | 7       |      |         |       |         |         |           |     |
| 4 - Física                            | 11060 | 03 - 603 M | Aritmética, Geometría v Estadística |          | <u> </u> |     | ~    | -         | -       |      |         |       |         | _       |           | ĭ   |
| 11 - Aritmética, Geometría y Estadíst | N°    | Codigo     | Estudiante                          | DEF      | F2       | FOR | FOR  | FOR       | FOR     | DIF  | DIF     | DIF   | DIF     | REC     | REC       | -   |
| 603 M                                 | 1     | 810646     | ARCINIEGAS MURCIA VIVIANA MARCELA   | 2.4      |          |     |      |           |         |      |         | 202   | 203     |         | 301       | •   |
| 70 - Convivencia                      | 2     | 810782     | ARIAS BOHORQUEZ NICOL VANNESSA      | 2.1      |          |     |      |           |         |      |         | 202   | 203     |         | 301       |     |
| 98 - Evaluación Padres de Familia     | 3     | 810647     | ARIZA GONZALEZ WENDY JOHANA         | 3        |          |     |      |           |         | 105  | 201     |       |         |         | 301       | l   |
|                                       | 4     | 810794     | BETANCOURT BELTRAN JEAN PAUL        | 4        |          |     |      | 103       | 104     |      |         |       |         |         |           | l   |
|                                       | 5     | 810607     | CALDERON MARTINEZ ESTEBAN ALEJANDR  | 5        |          | 101 | 102  |           |         |      |         |       |         |         |           | l   |
|                                       | 6     | 1010090    | CAMINOS BOYACA SERGIO DAVID         | 4        |          |     |      | 103       | 104     |      |         |       |         |         |           | l   |
|                                       | 7     | 810796     | CASALLAS GOMEZ LENIS KATHERINE      | 3.7      |          |     |      |           |         | 105  | 201     |       |         |         | 301       | l   |
|                                       | 8     | 810703     | CASAS SOBA PAULA ANDREA             | 4.1      |          |     |      | 103       | 104     |      |         |       |         |         |           | l   |
|                                       | 9     | 1010117    | CHACON RUIZ SERGIO                  | 2        |          |     |      |           |         |      |         | 202   | 203     |         | 301       | 4   |
|                                       | 10    | 810716     | CHICO ALBA DAVID FELIPE             | 4        |          |     |      | 103       | 104     |      |         |       |         |         |           |     |
|                                       | 11    | 810672     | CORTES PEÑA CAROL ALEJANDRA         | 2.6      |          |     |      |           |         |      |         | 202   | 203     |         | 301       |     |
|                                       | 12    | 810736     | COTAME CRUZ DIEGO FERNANDO          | 4.3      |          |     |      | 103       | 104     |      |         |       |         |         |           |     |
|                                       | 13    | 813774     | FAJARDO PEDRAZA JUAN PABLO          | 2.2      |          |     |      |           |         |      |         | 202   | 203     |         | 301       |     |
|                                       | 14    | 910521     | GIL PESCADOR LAURA DANIELA          | 2.2      |          |     |      |           |         |      |         | 202   | 203     |         | 301       |     |
|                                       | 15    | 810624     | GONZALES ROJAS LADY VIVIANA         | 3.3      |          |     |      |           |         | 105  | 201     |       |         |         | 301       |     |
|                                       | 16    | 810773     | GUAÑARITA BAUTISTA MARIA CAMILA     | 2.6      |          |     |      |           |         |      |         | 202   | 203     |         | 301       |     |
|                                       | 17    | 910178     | GUARIN VILLARRAGA ANGIE SAMANTA     | 3.4      |          |     |      |           |         | 105  | 201     |       |         |         | 301       |     |
|                                       | 18    | 810686     | HURTADO GUTIERREZ JORGE ARLEY       | 2.5      |          |     |      |           |         |      |         | 202   | 203     |         | 301       |     |
|                                       | 1     |            |                                     |          |          |     |      |           |         | 1400 | 0.04    |       |         |         | Loos I    |     |

# 3.6 Guardar y Cerrar la Planilla

1. Al cambiar de planilla automáticamente se guardará la planilla actual, no obstante si desea

mandarla a guardar explícitamente haga click en el botón *Guardar* **[111]**. En el área de trabajo aparecerá el mensaje *Guardando....* 

| EvalWeb                     |      |             |                                        | Home | e C    | ficiales | Contáctenos   | Log          | Acerca d   | le   |
|-----------------------------|------|-------------|----------------------------------------|------|--------|----------|---------------|--------------|------------|------|
|                             |      | COLEGI      | D DIVINO SALVADOR-Divino Salvador 2010 |      | Period | p:1      | Bienvenido jį | ocp28@hotmai | l.com   Sa | alir |
| VETH PATRICIA CORTES PAEZ   |      |             | 🗩 💰 🗗                                  |      |        |          |               |              |            |      |
| 26 - Lengua Castellana      | 2605 | 01 - 5 A Le | ngua Castellana                        |      |        |          |               |              |            |      |
| 5 A                         | N°   | Codigo      | Estudiante                             | JV1  | F1     |          |               |              |            |      |
| 5 B                         | 1    | 100176      | ALVAREZ GARCIA LAURA MARCELA           | 4.7  | 0      |          |               |              |            |      |
| 77 - Informática            | 2    | 100177      | ARDILA BENITEZ STHEFANIA               | 4.7  | 0      |          |               |              |            |      |
| 81 - Educación Física       | 3    | 100178      | BARBOSA POSADA MARIA CAMILA            | 4.7  | 0      |          |               |              |            |      |
| 82 - Comportamiento         | 4    | 100179      | BERNAL CAICEDO MARIA ALEJANDRA         | 4.7  | 0      |          |               |              |            |      |
| B3 - A Healthy Body         | 5    | 100180      | CARDENAS ESTEPA MARIA PAULA            | 4.7  | 0      |          |               |              |            |      |
| PJ 84 - Puptualidad         | 6    | 100181      | CHACON RODRIGUEZ KAREN NATALIA         | 4.7  | 0      |          |               |              |            |      |
| 85 - Presentación Personal  | 7    | 100182      | CRUZ CONTREPA                          | 4.5  | 0      |          |               |              |            |      |
| 86 - Orden v Aseo           | 8    | 100183      | HERNANDEZ UI                           | 4.7) | 0      |          |               |              |            |      |
| 87 - Acompañamiento a Padre | 9    | 100184      | HURTADO RUBIANO VALENTINA              | 4.7  | 0      |          |               |              |            |      |

2. Al finaliza la operación en la barra de estado aparecerá el mensaje *Cambios guardados con éxito*.

|                             | 13          | 912058 | MORENO GAITAN JULIO CESAR  |
|-----------------------------|-------------|--------|----------------------------|
|                             | 14          | 912059 | MOYA AMAYA JENNY ALEJANDRA |
|                             | 15          | 912060 | NOPE RIVERA MIGUEL ANGEL   |
| •                           | ► <u>16</u> | 912061 | OSPINA MARIN PAULA ANDREA  |
| Cambios quardados con éxito |             |        |                            |

- 3. Ahora puede proceder a dar click en el botón Cerrar 🧽 . La planilla se cerrará.
- 4. Repita los pasos por cada una de sus planillas hasta que las evalué todas.

# 3.7 Interacción con Microsoft Excel

Evalweb permite 3 interacciones con Excel: Pegar en la planilla un rango de valores que venga de Excel, Copiar toda una planilla a Excel y Pegar toda una planilla desde Excel.

#### 3.7.1 Pegar un rango de valores desde Excel

1. Seleccione el rango de valores en Excel, y haga click en el menú Edición, Copiar.

|      | merosone E      | eee.        | LIDIOL                      |                       |                     |                                    |                           |                    |        |   |
|------|-----------------|-------------|-----------------------------|-----------------------|---------------------|------------------------------------|---------------------------|--------------------|--------|---|
|      | <u>A</u> rchivo | <u>E</u> di | ción <u>V</u> er <u>I</u> n | isertar <u>F</u> orma | to <u>H</u> erramie | ntas Da <u>t</u> os                | Ve <u>n</u> tana <u>?</u> | Ado <u>b</u> e PDF |        |   |
|      | 📬 🔒 I           | Ð           | <u>C</u> opiar              | Ctrl+C                | 🖺 = 🎸               | 🔊 🗸 (° 🖓   🖁                       | ε 😣 Σ - 👌                 | I XI 🛍 🦧           | 100% - | ( |
| : Ar | ial             | 2           | Pegar                       | Ctrl+V                |                     | <b>■</b> • <b>a</b> • <b>s</b> • % | 000 € 58                  | .00   €≣ ≨≣        |        | 1 |
| -    | D5              |             | Pegado <u>e</u> spec        | cial                  |                     |                                    |                           |                    |        | - |
|      | Δ               |             | Eliminar hoia               |                       | D                   | F                                  | F                         | G                  | Н      | Г |
| 1    |                 |             | Massa a cani                | an la alla            |                     |                                    |                           |                    |        | t |
| 2    |                 |             |                             | ar noja               |                     |                                    |                           |                    |        | Γ |
| 3    |                 | æ           | <u>B</u> uscar              | Ctrl+B                |                     |                                    |                           |                    |        | L |
| 4    |                 |             | Reemplazar                  | Ctrl+L                |                     |                                    |                           |                    |        | - |
| 5    |                 |             | *                           |                       | 11                  |                                    |                           |                    |        | ┝ |
| 7    |                 |             |                             |                       | 13                  |                                    |                           |                    |        | t |
| 8    |                 |             |                             |                       | 14                  |                                    |                           |                    |        | t |
| 9    |                 |             |                             |                       | 15                  |                                    |                           |                    |        | Γ |
| 10   |                 |             |                             |                       | 16                  |                                    |                           |                    |        |   |
| 11   |                 |             |                             |                       | 17                  |                                    |                           |                    |        | Ļ |
| 12   |                 |             |                             |                       | 18                  |                                    |                           |                    |        | ŀ |
| 13   |                 | _           |                             |                       | 20                  |                                    |                           |                    |        | ł |
| 15   |                 |             |                             |                       | 21                  |                                    |                           |                    |        | t |
| 16   |                 |             |                             |                       | 22                  |                                    |                           |                    |        | T |
| 17   |                 |             |                             |                       | 23                  |                                    |                           |                    |        | Γ |
| 18   |                 |             |                             |                       | 24                  |                                    |                           |                    |        | L |
| 19   |                 |             |                             |                       | 25                  |                                    |                           |                    |        | Ļ |
| 20   |                 |             |                             |                       | 26                  |                                    |                           |                    |        | ╞ |
| 22   |                 |             |                             |                       | 27                  |                                    |                           |                    |        | ł |
| 23   |                 |             |                             |                       | 29                  |                                    |                           |                    |        | t |
| 24   |                 |             |                             |                       | 30                  |                                    |                           |                    |        | t |
| 25   |                 |             |                             |                       | 31                  |                                    |                           |                    |        |   |
| 26   |                 |             |                             |                       | 32                  |                                    |                           |                    |        |   |
| 27   |                 |             |                             |                       | 33                  |                                    |                           |                    |        | Ļ |
| 28   |                 |             |                             |                       | 34                  |                                    |                           |                    |        | ╞ |
| 29   |                 |             |                             |                       | 35                  |                                    |                           |                    |        | ╞ |
| - 30 |                 |             |                             |                       | 30                  |                                    |                           |                    |        | 1 |

2. En Evalweb, ubíquese en la celda desde la que desea iniciar el pegado de los datos, haga click derecho sobre ella y seleccione del menú de contexto la opción *Pegar*.

| 🐼 🎹 EvalWeb                           |       |                                |                                     |         |         | н   | ome  | Ofic       | iales    |         | Log | Con     | tácteno  | s Ac | erca d | e    |
|---------------------------------------|-------|--------------------------------|-------------------------------------|---------|---------|-----|------|------------|----------|---------|-----|---------|----------|------|--------|------|
|                                       |       |                                | COLEGIO PRUEBA 2-P                  | rueba L | G JM 20 |     | Pe   | riodo:2    |          | Bier    |     | demolau | ureanojr |      | Sā     | alir |
| MOSTRACION                            |       |                                | 🗯 💰 👼                               | P       | 2       | ţ   |      |            | 7        |         |     |         |          |      |        |      |
| 4 - Física                            | 11060 | 03 - 603 M                     | Aritmética, Geometría y Estadística |         |         |     |      |            |          |         |     |         |          |      |        |      |
| 11 - Aritmética, Geometría y Estadísi | N٥    | Codigo                         | Estudiante                          | FAC     | JV1     | COG | PROC | ACT        | DEF      | F2      | FOR | FOR     | FOR      | FOR  | DIF    |      |
| 603 M                                 | 1     | 810646                         | ARCINIEGAS MURCIA VIVIANA MARCELA   |         | 2.4     |     |      |            |          |         |     |         |          |      |        | •    |
| 70 - Convivencia                      | 2     | 810782                         | ARIAS BOHORQUEZ NICOL VANNESSA      |         | 2.1     |     |      |            |          |         |     |         |          |      |        |      |
| 98 - Evaluación Padres de Familia     | 3     | 810647                         | ARIZA GONZALEZ WENDY JOHANA         |         | 3       |     |      |            |          |         |     |         |          |      |        |      |
|                                       | 4     | 810794                         | BETANCOURT BELTRAN JEAN PAUL        |         | 4       |     |      |            |          |         |     |         |          |      |        |      |
|                                       | 5     | 810607                         | CALDERON MARTINEZ ESTEBAN ALEJANDR  |         | 5       |     | 810  | 507        |          |         |     | 5       |          |      |        |      |
|                                       | 6     | 1010090                        | CAMINOS BOYACA SERGIO DAVID         |         | 4       |     | Ohs  | ervacion   | es del e | studia  | nte |         |          |      |        |      |
|                                       | 7     | 810796                         | CASALLAS GOMEZ LENIS KATHERINE      | 2       | 3.7     |     | Obs  | ervacion   | es de pl | anilla. |     |         |          |      |        |      |
|                                       | 8     | 810703                         | CASAS SOBA PAULA ANDREA             |         | 4.1     | C   | Peg  | ar         |          |         |     | >       |          |      |        |      |
|                                       | 9     | 1010117                        | CHACON RUIZ SERGIO                  |         | 2       |     | Сор  | ar plani   | la       |         |     | Τ       |          |      |        |      |
|                                       | 10    | 810716 CHICO ALBA DAVID FELIPE |                                     | 2       | 4       |     | Peg  | ar planill | а        |         |     |         |          |      |        |      |
|                                       |       |                                |                                     |         |         |     | _    |            |          | 1       |     |         |          |      |        |      |

3. Los datos se pegarán en la planilla. **IMPORTANTE**: El orden de sus datos en Excel debe coincidir con la lista de estudiantes de la planilla de VPS, para evitar colocar la nota al estudiante equivocado.

| 💿 🌇 EvalWeb                       |      |            |                                       |         |          |     | Home | Ofic    | iales |     | Log     | Con    | táctenc  | is Ac | erca de |
|-----------------------------------|------|------------|---------------------------------------|---------|----------|-----|------|---------|-------|-----|---------|--------|----------|-------|---------|
|                                   |      |            | COLEGIO PRUEBA 2-P                    | rueba I | .G JM 21 | 010 | Pe   | riodo:2 |       | Bie | nvenido | demola | ureanoji | n     | Sal     |
| ·····                             |      |            | i i i i i i i i i i i i i i i i i i i | d       | <b>2</b> | 1   | 1    | 1       |       |     |         |        |          |       |         |
| MOSTRACION                        |      |            |                                       |         |          |     | 2    |         |       |     |         |        |          | _     |         |
| 4 - FISICa                        | 1106 | 03 - 603 M | Aritmética, Geometría y Estadística   | _       | _        |     | _    |         | _     | _   | _       | _      | _        | _     | _       |
| 602 M                             | N٥   | Codigo     | Estudiante                            | FAC     | JV1      | COG | PROC | ACT     | DEF   | F2  | FOR     | FOR    | FOR      | FOR   | DIF     |
| 70 - Convivencia                  | 1    | 810646     | ARCINIEGAS MURCIA VIVIANA MARCELA     |         | 2.4      |     |      |         |       |     |         |        |          |       | 4       |
| 98 - Evaluación Padres de Familia | 2    | 810782     | ARIAS BOHORQUEZ NICOL VANNESSA        |         | 2.1      |     |      |         |       |     |         |        |          |       |         |
| 50 Evaluation Fuerca de Familia   | 3    | 810647     | ARIZA GONZALEZ WENDY JOHANA           |         | 3        |     |      |         |       |     |         |        |          |       |         |
|                                   | 4    | 810794     | BETANCOURT BELTRAN JEAN PAUL          |         | 4        |     |      |         |       |     |         |        |          |       |         |
|                                   | 5    | 810607     | CALDERON MARTINEZ ESTEBAN ALEJANDR    |         | 5        |     | 1.1  |         | 0.4   |     |         |        |          |       |         |
|                                   | 6    | 1010090    | CAMINOS BOYACA SERGIO DAVID           |         | 4        |     | 1.2  |         | 0.4   |     |         |        |          |       |         |
|                                   | 7    | 810796     | CASALLAS GOMEZ LENIS KATHERINE        | 2       | 3.7      |     | 1.3  |         | 0.4   |     |         |        |          |       |         |
|                                   | 8    | 810703     | CASAS SOBA PAULA ANDREA               |         | 4.1      |     | 1.4  |         | 0.5   |     |         |        |          |       |         |
|                                   | 9    | 1010117    | CHACON RUIZ SERGIO                    |         | 2        |     | 1.5  |         | 0.5   |     |         |        |          |       |         |
|                                   | 10   | 810716     | CHICO ALBA DAVID FELIPE               | 2       | 4        |     | 1.6  |         | 0.5   |     |         |        |          |       |         |
|                                   | 11   | 810672     | CORTES PEÑA CAROL ALEJANDRA           |         | 2.6      |     | 1.7  |         | 0.6   |     |         |        |          |       |         |
|                                   | 12   | 810736     | COTAME CRUZ DIEGO FERNANDO            |         | 4.3      |     | 1.8  |         | 0.6   |     |         |        |          |       |         |
|                                   | 13   | 813774     | FAJARDO PEDRAZA JUAN PABLO            | 2       | 2.2      |     | 1.9  |         | 0.6   |     |         |        |          |       |         |
|                                   | 14   | 910521     | GIL PESCADOR LAURA DANIELA            | 2       | 2.2      |     | 2    |         | 0.7   |     |         |        |          |       |         |
|                                   | 15   | 810624     | GONZALES ROJAS LADY VIVIANA           | 2       | 3.3      |     | 2.1  |         | 0.7   |     |         |        |          |       |         |
|                                   | 16   | 810773     | GUAÑARITA BAUTISTA MARIA CAMILA       |         | 2.6      |     | 2.2  |         | 0.7   |     |         |        |          |       |         |
|                                   | 17   | 910178     | GUARIN VILLARRAGA ANGIE SAMANTA       |         | 3.4      |     | 2.3  |         | 0.8   |     |         |        |          |       |         |
|                                   | 18   | 810686     | HURTADO GUTIERREZ JORGE ARLEY         |         | 2.5      |     | 2.4  |         | 0.8   |     |         |        |          |       |         |
| •                                 |      | 010550     |                                       | 4       |          |     |      |         |       |     |         |        |          |       |         |
| Planilla cargada                  |      | _          |                                       |         |          |     |      |         |       |     | _       | _      | _        |       |         |

# 3.7.2 Copiar toda la planilla a Excel

1. Haga click derecho sobre un estudiante de la lista, y seleccione del menú de contexto la opción **Copiar planilla** 

| -     |             |                               |         |            |             |       |       |     |    |  |
|-------|-------------|-------------------------------|---------|------------|-------------|-------|-------|-----|----|--|
| 20020 | )2 - 202 Ge | ografía                       |         |            |             |       |       |     |    |  |
| N٥    | Codigo      | Estudiante                    |         | COG11      | PRO12       | AUT13 | BIM14 | DEF | F1 |  |
| 1     | 70152       | ALFONSO BEDOYA SANTIAGO       |         | 100        | 80          | 70    | 30    | 75  |    |  |
| 2     | 90051       | AMAYA VELA VALENTINA          | 90051   | Ĩ          |             |       | 30    | 75  |    |  |
| 3     | 70200       | AREVALO CUBILLOS MARIA ALEJAN | Observ  | aciones de | l estudiant | e 🕨   | 30    | 75  |    |  |
| 4     | 80204       | AVILA ROMERO JUAN FELIPE      | Observ  | aciones de | planilla    |       | 30    | 75  |    |  |
| 5     | 80202       | BELLO GONZALEZ KAREN LOREN    | Copiar  | planilla   |             |       | 30    | 75  |    |  |
| 6     | 90028       | CASTAÑEDA FORERO MARIA CAMIL  | Pegar p | olanilla   |             |       | 30    | 75  |    |  |
| 7     | 80199       | CORTEZ PLAZAS JUAN DIEGO      |         | 100        | 80          | 70    | 30    | 75  |    |  |
| 8     | 90031       | COY BAHAMON ANGIE NATALIA     |         | 100        | 80          | 70    | 30    | 75  |    |  |

2. En la notificación de que la planilla ha sido copiada al portapapeles haga click en Aceptar

| Copiar      |                | 23       |
|-------------|----------------|----------|
| Planilla co | opiada al port | apapeles |
|             | Aceptar        | )        |
|             |                |          |

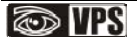

3. Abra **Microsoft Excel** y haga click en Menú **Edición** y Seleccione la opción **Pegar.** Los datos de la planilla se pegarán, puede guardar el archivo para en un momento posterior volverlo a pegar en Evalweb. Si no tiene Excel, puede utilizar el Block de Notas o Notepad.

| 🛯 N | /licrosoft Ex   | cel - | Libro1                      |                       |                     |                             |                           |                           |           |       |   |
|-----|-----------------|-------|-----------------------------|-----------------------|---------------------|-----------------------------|---------------------------|---------------------------|-----------|-------|---|
|     | <u>A</u> rchivo | Edic  | ción <u>V</u> er <u>I</u> r | nsertar <u>F</u> orma | to <u>H</u> erramie | ntas Da <u>t</u> os         | Ve <u>n</u> tana <u>?</u> | Ado <u>b</u> e PDF        |           |       |   |
| : 🗅 | 📂 🖬 (           | 5     | Deshacer Peg                | gar Ctrl+Z            | 🖹 - 🛷 🛛             | 🔊 - (°' -   🖁               | Ξ 😣 Σ - 👌                 | ↓ X↓   🛄 🦧                | 100% -    | 0     |   |
| Ari | ial <           |       | Pegar                       | Ctrl+V                |                     | <b>≣</b> • <b>a</b> ∎  \$ % | 000 € *3                  | <b>.</b> 00   <b>≰≣ ≹</b> | 🖂 + 🖄 + 🗛 | - Í 🕫 |   |
|     | A1              |       | Borr <u>a</u> r             | +                     |                     |                             |                           |                           |           |       |   |
|     | Α               |       | Elimi <u>n</u> ar           |                       | D                   | E                           | F                         | G                         | Н         |       | Ι |
| 1   | N°              | 44    | _                           |                       | COG11               | PRO12                       | AUT13                     | BIM14                     | DEF       | F1    |   |
| 2   |                 | 673   | <u>B</u> uscar              | Ctrl+B                | 100                 | 80                          | 70                        | 30                        | 75        |       | Î |
| 3   |                 |       | *                           |                       | 100                 | 80                          | 70                        | 30                        | 75        |       | 1 |
| 4   |                 | 3     | 70200                       | AREVALO CI            | 100                 | 80                          | 70                        | 30                        | 75        |       | I |
| 5   |                 | 4     | 80204                       | AVILA ROME            | 100                 | 80                          | 70                        | 30                        | 75        |       | I |
| 6   |                 | -5    | 80202                       | BELLO GON             | 100                 | 80                          | 70                        | 30                        | 75        |       | I |
| 7   |                 | 6     | 90028                       | CASTAÑEDA             | 100                 | 80                          | 70                        | 30                        | 75        |       | I |
| 8   |                 | 7     | 80199                       | CORTEZ PLA            | 100                 | 80                          | 70                        | 30                        | 75        |       | I |
| 9   |                 | 8     | 90031                       | COY BAHAM             | 100                 | 80                          | 70                        | 30                        | 75        |       |   |
| 10  |                 | 9     | 90029                       | DIAZ DUQUE            | 100                 | 80                          | 70                        | 30                        | 75        |       | 1 |

4. Cierre el navegador, vuelva a entrar al programa

### 3.7.3 Pegar la planilla en Evalweb

1. Abra el archivo de Excel donde guardó la planilla, seleccione los datos **incluyendo los encabezados de fila**, luego haga click en el menú **Edición**, **Copiar**.

| 📓 Microsoft E | cel - | Libro1                                            |                        |                                 |                      |                 |     |
|---------------|-------|---------------------------------------------------|------------------------|---------------------------------|----------------------|-----------------|-----|
| Archivo       | Edi   | ción <u>V</u> er <u>I</u> nsertar <u>F</u> ormato | <u>H</u> erramientas ( | Da <u>t</u> os Ve <u>n</u> tana | ? Ado <u>b</u> e PDF |                 |     |
| : D 😪 D I     | 5     | No se puede deshacer Ctrl+Z                       | A 10 - 1               |                                 | - ALZIIANA A         | 100%            |     |
|               | -     |                                                   |                        | - T 🚾 😂 Z                       | - Z + A +   🛄 🔊      | 9 100 /8        |     |
| Arial 🤇       | 43    | Copiar Ctrl+C                                     |                        | \$ % 000 €                      |                      | 🖽 • 🖄 • 🛕 • 🖕 🕴 | 2 1 |
| A1            |       | Pegar Ctrl+V                                      |                        |                                 |                      |                 |     |
| A             |       | Borrar                                            | • ) E                  | E F                             | G                    | H I             |     |
| 1 N°          | 1     | Flimin -                                          | 1 PR01                 | 2 AUT13                         | BIM14                | DEF F1          |     |
| 2             |       | Elimi <u>n</u> ar                                 | 100                    | 80                              | 70 30                | 75              |     |
| 3             | 孡     | Buscar Ctrl+B                                     | 100                    | 80                              | 70 30                | 75              |     |
| 4             |       | 3                                                 | 100                    | 80                              | 70 30                | 75              |     |
| 5             | 4     | 80204 AVILA ROME                                  | 100                    | 80                              | 70 30                | 75              |     |
| 6             | 5     | 80202 BELLO GON                                   | 100                    | 80                              | 70 30                | 75              |     |
| 7             | 6     | 90028 CASTANEDA                                   | 100                    | 80                              | 70 30                | 75              |     |
| 8             | -7    | 80199 CORTEZ PLA                                  | 100                    | 80                              | 70 30                | 75              |     |
| 9             | 8     | 90031 COY BAHAM                                   | 100                    | 80                              | 70 30                | 75              |     |
| 10            | 9     | 90029 DIAZ DUQUE                                  | 100                    | 80                              | 70 30                | 75              |     |
| 11            | 10    | 70198 GALVIS CAN                                  | 100                    | 80                              | 70 30                | /5              |     |
| 12            | 11    | 90015 GOIO RAMIR                                  | 100                    | 80                              | 70 30                | 75              |     |
| 13            | 12    | 100016 HEDDEDA C                                  | 100                    | 00                              | 70 30                | 75              |     |
| 14            | 14    | 80205 HOVOS CAS                                   | 100                    | 80                              | 70 30                | 75              |     |
| 16            | 16    | 90018 HUPTADO M                                   | 100                    | 80                              | 70 30                | 75              |     |
| 17            | 16    | 80240 LOPEZ SILVA                                 | 100                    | 80                              | 70 30                | 75              |     |
| 18            | 17    | 100163 MARQUEZ P                                  | 100                    | 80                              | 70 30                | 75              |     |
| 19            | 18    | 80075 MARTINEZ L                                  | 100                    | 80                              | 70 30                | 75              |     |
| 20            | 19    | 90055 MENDEZ GA                                   | 100                    | 80                              | 70 30                | 75              |     |
| 21            | 20    | 70051 MORENO CA                                   | 100                    | 80                              | 70 30                | 75              |     |
| 22            | 21    | 60007 MOYA GUZN                                   | 100                    | 80                              | 70 30                | 75              |     |
| 23            | 22    | 90032 MURILLO ME                                  | 100                    | 80                              | 70 30                | 75              |     |
| 24            | 23    | 90052 OSPINA DIA                                  | 100                    | 80                              | 70 30                | 75              |     |
| 25            | 24    | 90058 PEDRAZA G                                   | 100                    | 80                              | 70 30                | 75              |     |
| 26            | 25    | 90053 PORTILLA N/                                 | 100                    | 80                              | 70 30                | 75              |     |
| 27            | 26    | 80093 RAMIREZ GC                                  | 100                    | 80                              | 70 30                | 75              |     |
| 28            | 27    | 100013 RAMIREZ RIC                                | 100                    | 80                              | 70 30                | 75              |     |
| 29            | 28    | 100015 RAMOS VAS                                  | 100                    | 80                              | 70 30                | 75              |     |
| 30            | 29    | 80114 TORRES MO                                   | 100                    | 80                              | 70 30                | 75              |     |
| 31            | 30    | 90206 TORRES TO                                   | 100                    | 80                              | 70 30                | /5              |     |
| 32            | 31    | 90062 VARGAS WI                                   | 100                    | 80                              | 70 30                | /5              |     |
| 33            | 32    | 70058 VASQUEZ L(                                  | 100                    | 80                              | 70 30                | /5              |     |
| 34            | 33    | JUUST VELASQUEZ                                   | 100                    | 80                              | 70 30                | /5              |     |

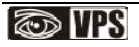

2. Ingrese de nuevo a Evalweb y abra la planilla que no pudo guardar. Haga click derecho sobre un estudiante y en el menú de contexto seleccione la opción **Pegar Planilla** 

| 200202 - 202 Geografía |        |                        |                 |                 |       |       |     |    |  |  |
|------------------------|--------|------------------------|-----------------|-----------------|-------|-------|-----|----|--|--|
| N°                     | Codigo | Estudiante             | COG11           | PRO12           | AUT13 | BIM14 | DEF | F1 |  |  |
| 1                      | 70152  | ALFONSO BEDOYA SANTIA  |                 |                 |       |       |     |    |  |  |
| 2                      | 90051  | AMAYA VELA VALENTINA   | 00051           |                 |       |       |     |    |  |  |
| 3                      | 70200  | AREVALO CUBILLOS MARIA |                 | lal actudia     | ta b  |       |     |    |  |  |
| 4                      | 80204  | AVILA ROMERO JUAN FELI | Observaciones d |                 |       |       |     |    |  |  |
| 5                      | 80202  | BELLO GONZALEZ KAREN   | Copiar planilla | Copiar planilla |       |       |     |    |  |  |
| 6                      | 90028  | CASTAÑEDA FORERO MA    | Pegar planilla  | Pegar planilla  |       |       |     |    |  |  |
| 7                      | 80199  | CORTEZ PLAZAS JUAN DIE | GO              |                 |       |       |     |    |  |  |
| 8                      | 90031  | COY BAHAMON ANGLE NAT  | ALIA            |                 |       |       |     |    |  |  |

2. Los datos se pegarán en la planilla, y puede proceder a intentar guardarla de nuevo

| 20020 | )2 - 202 Ge | ografía                          |       |       |       |       |     |    |   |
|-------|-------------|----------------------------------|-------|-------|-------|-------|-----|----|---|
| N°    | Codigo      | Estudiante                       | COG11 | PRO12 | AUT13 | BIM14 | DEF | F1 | Ī |
| 1     | 70152       | ALFONSO BEDOYA SANTIAGO          | 100   | 80    | 70    | 30    | 75  |    |   |
| 2     | 90051       | AMAYA VELA VALENTINA             | 100   | 80    | 70    | 30    | 75  |    |   |
| 3     | 70200       | AREVALO CUBILLOS MARIA ALEJANDRA | 100   | 80    | 70    | 30    | 75  |    |   |
| 4     | 80204       | AVILA ROMERO JUAN FELIPE         | 100   | 80    | 70    | 30    | 75  |    |   |
| 5     | 80202       | BELLO GONZALEZ KAREN LORENA      | 100   | 80    | 70    | 30    | 75  |    |   |
| 6     | 90028       | CASTAÑEDA FORERO MARIA CAMILA    | 100   | 80    | 70    | 30    | 75  |    |   |
| 7     | 80199       | CORTEZ PLAZAS JUAN DIEGO         | 100   | 80    | 70    | 30    | 75  |    |   |
| 8     | 90031       | COY BAHAMON ANGIE NATALIA        | 100   | 80    | 70    | 30    | 75  |    |   |
| 9     | 90029       | DIAZ DUQUE MARIANA               | 100   | 80    | 70    | 30    | 75  |    |   |
| 10    | 70198       | GALVIS CANO JUAN SEBASTIAN       | 100   | 80    | 70    | 30    | 75  |    |   |
| 11    | 90015       | GUIO RAMIREZ JUAN CARLOS         | 100   | 80    | 70    | 30    | 75  |    |   |
| 12    | 80096       | HENAO RODRIGUEZ MATEO            | 100   | 80    | 70    | 30    | 75  |    |   |
|       |             |                                  |       |       |       |       |     | -  |   |

### 3.8 Generar PDF de respaldo

1. Cuando haya terminado de evaluar sus planillas, haga click en el botón exportará TODAS LAS PLANILLAS QUE HAYA ABIERTO en la sesión actual a pdf. Si desea

solamente exportar la planilla actual haga click en el botón

2. Se abre la ventana Guardar Como, seleccione la ruta en la cuál desea guardar el archivo y colóquele un nombre. Luego haga click en *Guardar*.

| Guardar como            |                                                          | ? 🗙    |
|-------------------------|----------------------------------------------------------|--------|
| Guar <u>d</u> ar en:    | 🕼 Escritorio 💽 🔇 🎓 📂 🛄 -                                 |        |
| Documentos<br>recientes | His documentos<br>Mi PC<br>Mis sitios de red<br>TYPSPlus |        |
| Mis documentos          |                                                          |        |
| Mi PC                   |                                                          |        |
| <b>S</b>                |                                                          |        |
| Mis sitios de red       | Nombre: planillas                                        | ıardar |
|                         | Tipo: PDF file format Ca                                 | ncelar |

3. En el área de trabajo, aparece el mensaje Exportando...

| 💿 🎹 EvalWeb                 |       |             |                                |          | Home   |       | Oficiales | Contáctenos    | Log           | Acerca | a de  |
|-----------------------------|-------|-------------|--------------------------------|----------|--------|-------|-----------|----------------|---------------|--------|-------|
|                             |       | COLEGI      | D DIVINO SALVADOR-Divino Salva | dor 2010 | - 1    | Perio | do:1      | Bienvenido jpo | p28@hotmail.c | com    | Salir |
| VETH PATRICIA CORTES PAEZ   |       |             | メ 🔮                            | B        | B      |       |           |                |               |        |       |
| 26 - Lengua Castellana      | 26050 | )1 - 5 A Le | ngua Castellana                |          |        |       |           |                |               |        |       |
| 5 A                         | N°    | Codigo      | Estudiante                     |          | JV1    | F1    |           |                |               |        |       |
| 5 B                         | 1     | 100176      | ALVAREZ GARCIA LAURA MARCE     | LA       | 4.7    | 0     |           |                |               |        |       |
| 77 - Informática            | 2     | 100177      | ARDILA BENITEZ STHEFANIA       |          | 4.7    | 0     |           |                |               |        |       |
| 81 - Educación Física       | 3     | 100178      | BARBOSA POSADA MARIA CAMIL     | A        | 4.7    | 0     |           |                |               |        |       |
| 82 - Comportamiento         | 4     | 100179      | BERNAL CAICEDO MARIA ALEJAN    | IDRA     | 4.7    | 0     |           |                |               |        |       |
| 8.5 - A Healthy body        | 5     | 100180      | CARDENAS ESTEPA MARIA PAULA    | Δ.       | 4.7    | 0     |           |                |               |        |       |
| 85 - Presentación Personal  | 6     | 100181      | CHACON RODRIGUEZ KAREN NA      | TALIA    | 4.7    | 0     |           |                |               |        |       |
| 86 - Orden v Aseo           | 7     | 100182      | CRUZ CONTRER                   |          | $\sim$ | 0     |           |                |               |        |       |
| 87 - Acompañamiento a Padre | 8     | 100183      | HERNANDEZ QI                   |          | 4      | 0     |           |                |               |        |       |
| as a sompariamento a radic  | 9     | 100184      | HURTADO RUBIANO VALENTINA      |          | 4.7    | 0     |           |                |               |        |       |

4. Al finalizar la operación se le notifica el número de planillas exportadas.

| NETH PATRICIA CORTES PAEZ | 1     |             |                 |                 | D                  |           | IJ     |       |  |    |
|---------------------------|-------|-------------|-----------------|-----------------|--------------------|-----------|--------|-------|--|----|
|                           | 26050 | )1 - 5 A Le | engua Castellar | a               |                    |           |        |       |  |    |
|                           | Na    | Codigo      | Estudiante      |                 |                    | JV1       | F1     | 0     |  | D. |
|                           | 1     | 100176      | ALVAREZ GA      | RCIA LAURA N    | IARCELA            | 4.7       | 0      |       |  |    |
|                           | 2     | 100177      | ARDILA BEN      | TEZ STHEFAN     | IA                 | 4.7       | 0      |       |  |    |
|                           | 3     | 100178      | BARBOSA PO      | SADA MARIA      | CAMILA             | 4.7       |        |       |  |    |
|                           | 4     | 100179      | BERNAL CAI      | CEDO MARIA A    | LEJANDRA           | 4.7       | 0      |       |  |    |
|                           | 5     | 100180      | Exportación     | finalizada      |                    |           |        | 23    |  |    |
|                           | 6     | 100181      | Exportacion f   | inalizada: plar | nillas.pdf. 2 plan | illa(s) e | xporta | da(s) |  |    |
|                           | 7     | 100182      |                 | 6               | Aceptar            |           |        |       |  |    |
|                           | 8     | 100183      |                 | _               |                    |           |        |       |  |    |

5. Verifique el archivo utilizando un visor de pdfs, como lo es Acrobat Reader. Para más información consulte <u>http://get.adobe.com/es/reader/</u>

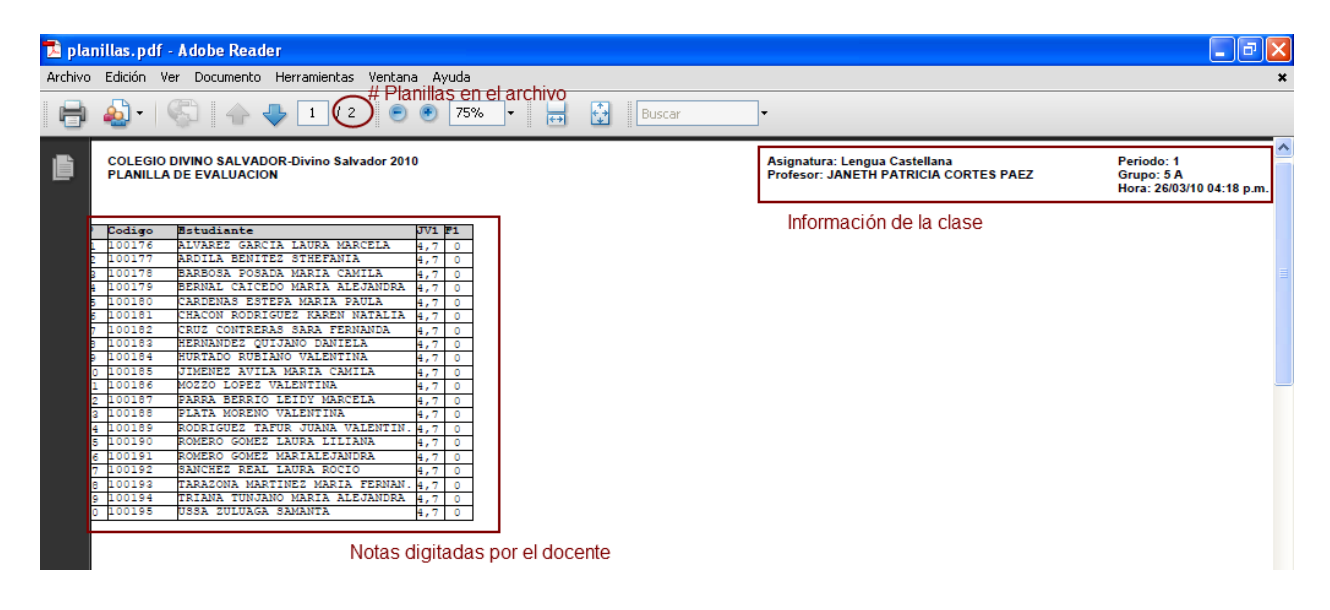

# 3.9 Soporte en línea de VPS

1. Si le faltan clases, tiene problemas en el proceso de evaluación o tiene algún motivo para comunicarse con nosotros haga click en el botón Contáctenos.

| 💿 🌇 EvalWeb |                                              | Home | Oficiales 🤇 | Contáctenos      | Log        | Acerca de   |
|-------------|----------------------------------------------|------|-------------|------------------|------------|-------------|
|             | COLEGIO DIVINO SALVADOR-Divino Salvador 2010 | 1    | Periodo:1   | Bienvenido jpcp2 | 8@hotmail. | com   Salir |

2. Se despliega una ventana en la cuál usted puede escribir el mensaje. Haga click en Enviar y el mensaje llegará al centro de soporte de VPS, en donde nos comunicaremos vía correo electrónico con usted a la mayor brevedad posible.

| VETH PATRICLA CORTES PACZ       26 - Lengus Castellane         26 - Lengus Castellane       200501 - 5 A Lengus Castellane         5 8       N°       Codigo       Estudiante         5 8       1       1001       Contáctenos       23         27 - Informática       2       1001       Email       jpcp28@hotmail.com         81 - Educación Física       3       1001       Mensaje       2         82 - Comportamiento       4       1001       Mensaje       2         83 - A Healthy Body       5       1001       Mensaje       1         85 - Presentación Personal       7       1001       1       1         86 - Orden y Aseo       8       1001       1       1         87 - Acompañamiento a Padre       9       1001       1       1                                                                                                    |                                           |         |                          |                        |              |         | ∏ Perior |    | Bienvenide | o jpcp28@hotma | i.com |
|----------------------------------------------------------------------------------------------------|-------------------------------------------|---------|--------------------------|------------------------|--------------|---------|----------|----|------------|----------------|-------|
| Zé Lengua Castellana     Zé0501 - 5 A Lengua Castellana       F A     N°     Codigo       5 B     1     1001       77 - Informètica     2     1001       81 - Educación Física     3     1001       82 - Comportamiento     4     1001       83 - A Healthy Body     5     1001       84 - Puntualidad     6     1001       85 - Presentación Personal     7     1001       86 - Orden y Aseo     8     1001       9     1001     9                                                                                                    | JETH PATRICIA CORTES PAEZ                 |         |                          |                        |              | 四       | 1        |    |            |                |       |
| B A     N°     Codigo     Exturbinate     TVA     Ext       5 B     1     1001     Contáctenos     X       77 - Informática     2     1001     Email     jpcp28@hotmail.com       81 - Educación Física     3     1001     Mensaje       82 - Comportamiento     4     1001       83 - A Healthy Body     5     1001       84 - Puntualidad     6     1001       85 - Presentación Personal     7     1001       86 - Ordien y Aseo     8     1001       9     1001     Image: State State | 26 - Lengua Castellana                    | 26050   | 01 - 5 A                 | Lengua Cast            | ellana       |         |          |    |            |                |       |
| 77 - Informática         2         1001         Email         jpcp28@hotmail.com           81 - Educación Fisics         3         1001         Mensaje           82 - Comportamiento         4         1001           83 - A Healthy Sody         5         1001           84 - Puntualidad         6         1001           85 - Presentación Personal         7         1001           86 - Orden y Aseo         8         1001           87 - Acompañamiento a Padre         9         1001                                                                                                    | 5 B                                       | N°<br>1 | Codige<br>1001           | Fetudian<br>Contácteno | ta<br>05     |         | 1W1 F1   | 23 |            |                |       |
| S2 - Comportamiento         3         1001         Mensaje           83 - A Healthy Body         4         1001           84 - Puntualidad         5         1001           85 - Presentación Personal         6         1001           86 - Orden y Aseo         7         1001           87 - Acompañamiento a Padre         9         1001                                                                                                    | 77 - Informática<br>81 - Educación Física | 2       | 1001                     | Email                  | jpcp28@hotma | ail.com |          |    |            |                |       |
| bit A Plantualidad         5         1001           B5 - Presentación Personal         6         1001           B6 - Orden y Aseo         7         1001           B7 - Acompañamiento a Padra         9         1001                                                                                                    | 82 - Comportamiento                       | 3<br>4  | 1001                     | Mensaje                | 1            |         |          |    |            |                |       |
| BS - Presentación: Personal         6         1001           B6 - Ordén: y Aseo         7         1001           S7 - Acompañamiento a Padre         8         1001           9         1001         1001                                                                                                    | 84 - Puntualidad                          | 5       | 1001                     |                        |              |         |          |    |            |                |       |
| 86 - Orden y Aseo         7         1001           87 - Acompañamiento a Padre         8         1001           9         1001                                                                                                    | 85 - Presentación Personal                | 6       | 1001                     |                        |              |         |          |    |            |                |       |
| 87 - Acompañamiento a Padre 8 1001<br>9 1001                                                                                                    | 86 - Orden y Aseo                         | 7       | 1001                     |                        |              |         |          |    |            |                |       |
| 9 1001                                                                                                    | 87 - Acompañamiento a Padre               | 8       | 1001                     |                        |              |         |          |    |            |                |       |
|                                                                                                    |                                           | 9       | 1001                     |                        |              |         |          |    |            |                |       |
| 10 1001                                                                                                    |                                           |         | the second second second |                        |              |         |          |    |            |                |       |

### 3.10 Salida del programa

1. Para salir de forma segura del programa haga click en el botón Salir. Por favor, no basta con cerrar solamente el navegador, es necesario hacer click en Salir, si no la sesión queda abierta y un usuario mal intencionado podría cambiar sus notas.

| EvalWeb |                                              | Home | Oficiales | Contáctenos    | Log           | Acerca de   |
|---------|----------------------------------------------|------|-----------|----------------|---------------|-------------|
|         | COLEGIO DIVINO SALVADOR-Divino Salvador 2010 | 1.1  | Periodo:1 | Bienvenido jpc | p28@hotmail.o | com   Salir |

# 3.11 Cambio de sede/jornada

1. Para cambiar de sede/jornada haga click en el nombre del colegio

| EvalWeb                                                                            | Home Oficiale:                                                      | s Contáctenos Log Acerca de            |
|------------------------------------------------------------------------------------|---------------------------------------------------------------------|----------------------------------------|
|                                                                                    | COLEGIO EL JAPON I.E.DJM_ Japon 2010   Periodo:1                    | Bienvenido jbaquerof@gmail.com   Salir |
| Home<br>Bienvenido al sistema de evaluación en línea<br>Planillas Oficiales<br>Log | Haga click en el nombre del colegio<br>para cambiar de Sede/Jornada |                                        |

2. Seleccione la sede/jornada en la que desea trabajar y haga click en Ok

| Seleccionar base de datos | X         |
|---------------------------|-----------|
| JM Japon 2010             |           |
| JT_Japon 2010             |           |
|                           |           |
|                           |           |
|                           |           |
|                           |           |
|                           |           |
|                           |           |
|                           |           |
|                           |           |
|                           | OK Cancel |

3. Seleccione el periodo de trabajo y haga click en Ok.

| Σ |
|---|
|   |
|   |
|   |
|   |
|   |
|   |
|   |
|   |
|   |
|   |

4. Ya puede proseguir con la evaluación de sus planillas

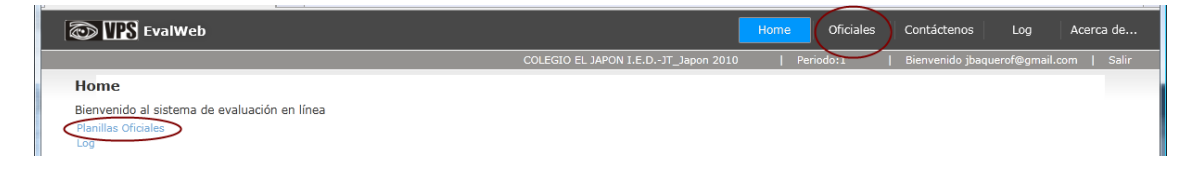

# 3.12 Cambio de password (contraseña)

1. Haga click sobre su email en la ventana del programa.

| 🐼 🎹 EvalWeb                                                  | Home      | Oficiales Log    | Contáctenos       | Acerca de |
|--------------------------------------------------------------|-----------|------------------|-------------------|-----------|
| INSTITUTO TECNICO LAUREANO GOMEZ I.E.DJM_Laureano Gomez 2010 | Periodo:2 | Bienvenido diego | omesata@gmail.com | 🗲   Salir |
|                                                              |           |                  |                   |           |
| Home                                                         |           |                  |                   |           |
| Bienvenido al sistema de evaluación en línea                 |           |                  |                   |           |
| Planillas Oficiales                                          |           |                  |                   |           |
| Log                                                          |           |                  |                   |           |

2. Se despliega la ventana de Cambio de Password. En *Password actual*, escriba el password que tiene actualmente en el sistema, en *Nuevo password* escriba su nuevo password, y en *Confirmar password* escríba otra vez el nuevo password. Haga click en *Aceptar*.

#### **NOTA IMPORTANTE:**

- Los password deben tener 8 o más caracteres. Un password seguro combina letras en mayúscula, minúscula y números (AlejA148).
- La seguridad de sus planillas reside en el password, evite utilizar combinaciones obvias como 12345678.
- El password es sensible a mayúsculas y minúsculas, no es lo mismo *ABCD1234* que *abc1234*.

| Cambio de Password  | Z.               |
|---------------------|------------------|
| Password actual:    | •••••            |
| Nuevo password:     | •••••            |
| Confirmar password: | •••••            |
|                     | Aceptar Cancelar |

3. Se despliega una ventana con la confirmación del cambio de password o una descripción de porque motivo no se pudo cambiar.

| Cambio                      | de password | 23 |  |
|-----------------------------|-------------|----|--|
| Password cambiado con éxito |             |    |  |
|                             | Aceptar     |    |  |
|                             |             |    |  |

# 3.13 Ayuda

Si tiene algún problema no dude en escribirnos a <u>ayuda@vpssoftware.com</u>